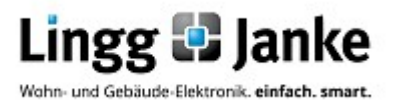

# Applikationsprogramm-Beschreibung

# eibDUO

| Dimmaktor | 4-fach 2.5A |
|-----------|-------------|
| Bez.:     | DIM4FU-2-FW |
| Art.Nr.:  | 87601       |

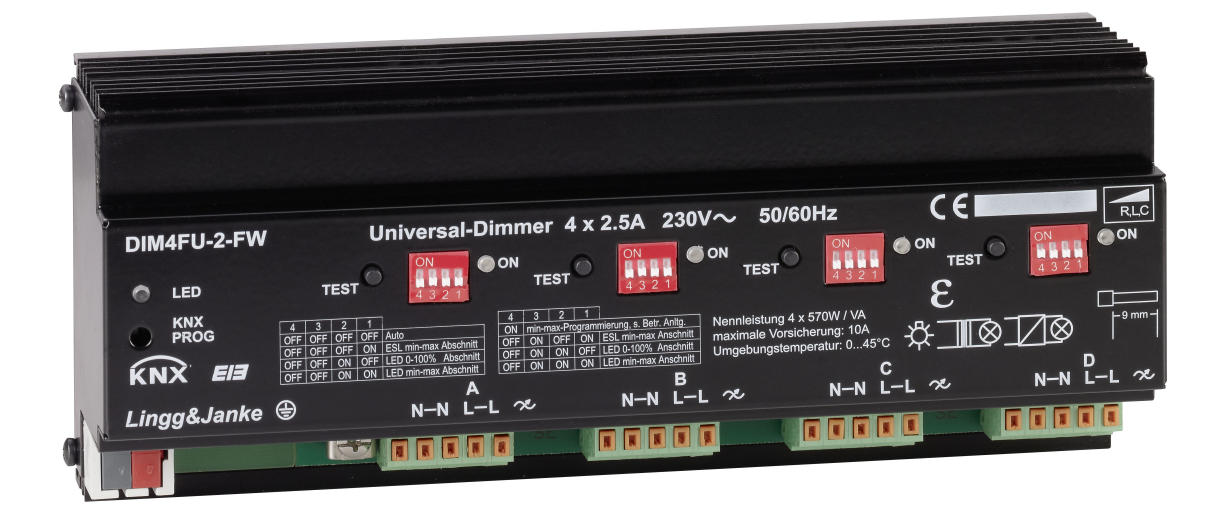

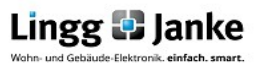

# Inhaltsverzeichnis

| 1.1 | Funk   | tionsbeschreibung                                   | Seite 1  |
|-----|--------|-----------------------------------------------------|----------|
| 2.1 | Komi   | munikationsobjekte                                  | Seite 1  |
| 2.2 | Objek  | tbeschreibung                                       | Seite 2  |
| 2.3 | Para   | neter                                               | Seite 3  |
|     | 2.3.1  | Schalten                                            | Seite 5  |
|     |        | 2.3.1.1 Dimmwert beim einschalten                   | Seite 5  |
|     |        | 2.3.1.2 Ein / Ausschalten durch Dimmen              | Seite 5  |
|     |        | 2.3.1.3 Unterer / Oberer Grenzwert am Dimmerausgang | Seite 6  |
|     | 2.3.2  | Zeiten                                              |          |
|     |        | 2.3.2.1 Dimmzeit und Dimmwert                       | Seite 6  |
|     |        | 2.3.2.2 Soft Ein – und Ausschalten                  | Seite 7  |
|     |        | 2.3.2.3 Zeitverzögerung und Blinken                 | Seite 8  |
|     | 2.3.3  | Szenen                                              | Seite 9  |
|     | 2.3.4  | Sequenzen                                           | Seite 10 |
|     | 2.3.5  | Sperren                                             | Seite 12 |
|     | 2.3.6  | Status                                              | Seite 13 |
|     | 2.3.7  | Zählerfunktionen                                    | Seite 13 |
| 3.1 | Facili | tyWeb Funktionen(Nur NK-FW und NK-FW graphic)       | Seite 14 |
|     | 3.1.1  | FacilityWeb Konfiguration in der ETS                | Seite 14 |
|     | 3.1.2  | FacilityWeb Konfiguration Browser                   | Seite 15 |
|     |        | 3.1.2.1 Startseite                                  | Seite 15 |
|     |        | 3.1.2.2 Gerät                                       | Seite 15 |
|     |        | 3.1.2.3 Config                                      | Seite 16 |
|     |        | 3.1.2.4 Jahreslog                                   | Seite 17 |
|     |        | 3.1.2.5 Kanal A / B / C / D                         | Seite 18 |

Lingg 🖸 Janke

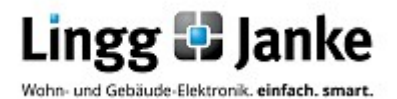

# Applikationsprogramm-Beschreibung

# eibDUO

Dimmaktor 4-fach Bez.: DIM4F Art.Nr.: 87601

4-fach 2.5A DIM4FU-2-FW 87601

# 1.1 Funktionsbeschreibung:

Der 4-fach Dimmer ist für alle gängigen dimmmbaren Leuchtmittelarten geeignet. Es stehen (4) getrennte Dimmerausgänge zur Verfügung, die mit je 2,5 A belastbar sind. Die Regelkreise erkennen automatisch die angeschlossene Last und schalten dementsprechend von Phasenan- auf Phasenabschnitts- technologie um. Je zwei Dimmerausgänge können zur Leistungserhöhung parallel geschaltet werden. Mit Hilfe von DIP-Schaltern kann aber bei bekanntem Leuchtmittel auch die optimale Dimmart vorgegeben werden.

Das zugehörige Applikationsprogramm bietet folgende Funktionen pro Kanal:

- Schalten Ein / Aus
- Dimmen heller / dunkler
- Dimmwert senden
- Schalten durch Dimmen
- Dimmwert-Begrenzung
- Soft Ein- / Ausschalten
- einstellbare Dimmzeit für Dimmen heller / dunkler
- einstellbare Dimmzeit für Dimmwerte, Szenen und Sequenzen
- Auswahl ob Ein- / Ausschaltverzögert, Treppenhauslicht-Funktion oder Blinken
- 2 Sequenzen pro Kanal mit jeweils bis zu 4 Aktionen pro Sequenz und einstellbarer
- Wartezeit zwischen zwei Aktionen
- Einbinden jedes Kanals in bis zu 32 Szenen
- Sperren / Freigeben
- Senden von Schalt- und Dimmwert-Status sowie von 3 Fehlermeldungen
- Senden von Zählerwerten wie Seriennummer, Status und Zählerstand
- Senden von Wirkleistung, Spannung und Strom
- FacilityWeb Funktionen

Die einzelnen Funktionen und deren Einstellmöglichkeiten werden im Rahmen der zugehörigen Parameterfenster erläutert.

# 2.1 Kommunikationsobjekte:

Das nachfolgende Bild zeigt die Kommunikationsobjekte im Auslieferungszustand.

| Nummer + | Name               | Objektfunktion   | Beschreibung | Gruppenadress | Länge  | K | L | S | Ü | А | Datentyp | Priorit |
|----------|--------------------|------------------|--------------|---------------|--------|---|---|---|---|---|----------|---------|
| ■‡  0    | Eingang A schalten | Kanal A Objekt 1 |              |               | 1 bit  | Κ | - | S | - | - |          | Niedrig |
| ■2 1     | Eingang A dimmen   | Kanal A Objekt 2 |              |               | 4 bit  | Κ | - | S | - | - |          | Niedrig |
| ■‡ 2     | Eingang A Wert     | Kanal A Objekt 3 |              |               | 1 Byte | Κ | - | S | - | - |          | Niedrig |
| ■2 19    | Eingang B schalten | Kanal B Objekt 1 |              |               | 1 bit  | Κ | - | S | - | - |          | Niedrig |
| ■≵ 20    | Eingang B dimmen   | Kanal B Objekt 2 |              |               | 4 bit  | Κ | - | S | - | - |          | Niedrig |
| ■21      | Eingang B Wert     | Kanal B Objekt 3 |              |               | 1 Byte | Κ | - | S | - | - |          | Niedrig |
| ■‡ 38    | Eingang C schalten | Kanal C Objekt 1 |              |               | 1 bit  | Κ | - | S | - | - |          | Niedrig |
| ■2 39    | Eingang C dimmen   | Kanal C Objekt 2 |              |               | 4 bit  | Κ | - | S | - | - |          | Niedrig |
| ■≹ 40    | Eingang C Wert     | Kanal C Objekt 3 |              |               | 1 Byte | Κ | - | S | - | - |          | Niedrig |
| ■≵ 57    | Eingang D schalten | Kanal D Objekt 1 |              |               | 1 bit  | Κ | - | S | - | - |          | Niedrig |
| ■≵ 58    | Eingang D dimmen   | Kanal D Objekt 2 |              |               | 4 bit  | Κ | - | S | - | - |          | Niedrig |
| ■≵ 59    | Eingang D Wert     | Kanal D Objekt 3 |              |               | 1 Byte | Κ | - | S | - | - |          | Niedrig |

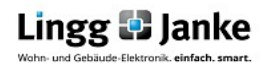

Applikationsbeschreibung DIM4FU-2-FW Das nachfolgende Bild zeigt die max. möglichen Kommunikationsobjekte, wenn alle Funktionen aktiviert wurden.

|                           | Nummer +                                                                                                    | Name                                                                                                    | Objektfunktion                                                                                                    | Länge                                                                                                    | K                                                                                           | L                                                                  | S                                                                                                | Ũ                                                                                                | A Datentyp                                                    | Priorit                                                                                                    | Nummer+                                                                                                    | Name                                                                                                    | Objektfunktion                                                                                                    | Länge                                                                                                    | K                                                                                           | L                          | S                                                                                                | U                                                                                                    | A Datentyp                                                                                                    | Priorit                                                                                                    |
|---------------------------|----------------------------------------------------------------------------------------------------|----------------------------------------------------------------------------------------------------|----------------------------------------------------------------------------------------------------|----------------------------------------------------------------------------------------------------|---------------------------------------------------------------------------------------------|--------------------------------------------------------------------|--------------------------------------------------------------------------------------------------|--------------------------------------------------------------------------------------------------|---------------------------------------------------------------|----------------------------------------------------------------------------------------------------|----------------------------------------------------------------------------------------------------|----------------------------------------------------------------------------------------------------|----------------------------------------------------------------------------------------------------|----------------------------------------------------------------------------------------------------|---------------------------------------------------------------------------------------------|----------------------------|--------------------------------------------------------------------------------------------------|----------------------------------------------------------------------------------------------------|----------------------------------------------------------------------------------------------------|----------------------------------------------------------------------------------------------------|
|                           | 0                                                                                                    | Eingang A schalten                                                                                                    | Kanal A Objekt 1                                                                                                    | 1 bit                                                                                                    | К                                                                                           | -                                                                  | S                                                                                                | 2                                                                                                |                                                               | Niedrig 📫                                                                                                    | 19                                                                                                    | Eingang B schalten                                                                                                    | Kanal B Objekt 1                                                                                                    | 1 bit                                                                                                    | К                                                                                           | -                          | S                                                                                                | <u>e</u> s - 2                                                                                                    | 31 - C                                                                                                    | Niedrig                                                                                                    |
| <b>■</b> ₹                | 1                                                                                                    | Eingang A dimmen                                                                                                    | Kanal A Objekt 2                                                                                                    | 4 bit                                                                                                    | Κ                                                                                           |                                                                    | S                                                                                                | -                                                                                                | -                                                             | Niedrig 📑                                                                                                    | 20                                                                                                    | Eingang B dimmen                                                                                                    | Kanal B Objekt 2                                                                                                    | 4 bit                                                                                                    | K                                                                                           | ÷ - 2                      | S                                                                                                | -                                                                                                    | -8                                                                                                    | Niedrig                                                                                                    |
| =2                        | 2                                                                                                    | Eingang A Wert                                                                                                    | Kanal A Objekt 3                                                                                                    | 1 Byte                                                                                                    | К                                                                                           |                                                                    | S                                                                                                |                                                                                                  | -                                                             | Niedrig 📫                                                                                                    | 21                                                                                                    | Eingang B Wert                                                                                                    | Kanal B Objekt 3                                                                                                    | 1 Byte                                                                                                    | К                                                                                           | •                          | S                                                                                                | e) (                                                                                                    | - (                                                                                                    | Niedrig                                                                                                    |
| # <b>#</b>                | 3                                                                                                    | Ausgang A StatusSchalten                                                                                                    | Kanal A Objekt 4                                                                                                    | 1 bit                                                                                                    | Κ                                                                                           | -                                                                  | -                                                                                                | Ü                                                                                                |                                                               | Niedrig 📫                                                                                                    | 22                                                                                                    | Ausgang B StatusSchalten                                                                                                    | Kanal B Objekt 4                                                                                                    | 1 bit                                                                                                    | Κ                                                                                           |                            | •                                                                                                | Ü                                                                                                    | 10                                                                                                    | Niedrig                                                                                                    |
| ==                        | 4                                                                                                    | Ausgang A StatusWert                                                                                                    | Kanal A Objekt 5                                                                                                    | 1 Byte                                                                                                    | Κ                                                                                           | 3                                                                  | 2                                                                                                | Ü                                                                                                | 01                                                            | Niedrig 📑                                                                                                    | 23                                                                                                    | Ausgang B StatusWert                                                                                                    | Kanal B Objekt 5                                                                                                    | 1 Byte                                                                                                    | Κ                                                                                           | -                          |                                                                                                  | Ü                                                                                                    | 20                                                                                                    | Niedrig                                                                                                    |
| ■ <b>‡</b>                | 5                                                                                                    | Eingang A sperren                                                                                                    | Kanal A Objekt 6                                                                                                    | 1 bit                                                                                                    | Κ                                                                                           |                                                                    | S                                                                                                | -                                                                                                | -                                                             | Niedrig 📫                                                                                                    | 24                                                                                                    | Eingang B sperren                                                                                                    | Kanal B Objekt 6                                                                                                    | 1 bit                                                                                                    | К                                                                                           |                            | S                                                                                                | -                                                                                                    | - 10 C                                                                                                    | Niedrig                                                                                                    |
| # <b>#</b>                | 6                                                                                                    | Eingang A Szenen                                                                                                    | Kanal A Objekt 7                                                                                                    | 1 Byte                                                                                                    | К                                                                                           |                                                                    | S                                                                                                |                                                                                                  |                                                               | Niedrig 📫                                                                                                    | 25                                                                                                    | Eingang B Szenen                                                                                                    | Kanal B Objekt 7                                                                                                    | 1 Byte                                                                                                    | К                                                                                           | -                          | S                                                                                                | e) - (                                                                                                    | • (                                                                                                    | Niedrig                                                                                                    |
|                           | 7                                                                                                    | Eingang A Sequenz 1                                                                                                    | Kanal A Objekt 8                                                                                                    | 1 bit                                                                                                    | Κ                                                                                           | -                                                                  | S                                                                                                | -                                                                                                | -                                                             | Niedrig 📫                                                                                                    | 26                                                                                                    | Eingang B Sequenz 1                                                                                                    | Kanal B Objekt 8                                                                                                    | 1 bit                                                                                                    | К                                                                                           |                            | S                                                                                                |                                                                                                    |                                                                                                    | Niedrig                                                                                                    |
| ₩₹                        | 8                                                                                                    | Eingang A Sequenz 2                                                                                                    | Kanal A. Objekt 9                                                                                                    | 1 bit                                                                                                    | К                                                                                           | 2                                                                  | S                                                                                                | -                                                                                                | 20                                                            | Niedrig 📫                                                                                                    | 27                                                                                                    | Eingang B Sequenz 2                                                                                                    | Kanal B Objekt 9                                                                                                    | 1 bit                                                                                                    | Κ                                                                                           | -                          | S                                                                                                | -                                                                                                    | 24                                                                                                    | Niedrig                                                                                                    |
|                           | 9                                                                                                    | Ausgang A FehlerAllgemein                                                                                                    | Kanal A Objekt 10                                                                                                    | 1 bit                                                                                                    | Κ                                                                                           | -                                                                  | -                                                                                                | Ü                                                                                                | -                                                             | Niedrig 🚅                                                                                                    | 28                                                                                                    | Ausgang B FehlerAllgemein                                                                                                    | Kanal B Objekt 10                                                                                                    | 1 bit                                                                                                    | К                                                                                           | -                          | -                                                                                                | Ü                                                                                                    | - 11                                                                                                    | Niedrig                                                                                                    |
|                           | 10                                                                                                    | Ausgang A FehlerKeinNetz                                                                                                    | Kanal A Objekt 11                                                                                                    | 1 bit                                                                                                    | К                                                                                           |                                                                    |                                                                                                  | Ü                                                                                                | -                                                             | Niedrig 📫                                                                                                    | 29                                                                                                    | Ausgang B FehlerKeinNetz                                                                                                    | Kanal B Objekt 11                                                                                                    | 1 bit                                                                                                    | К                                                                                           |                            |                                                                                                  | Ü                                                                                                    | •                                                                                                    | Niedrig                                                                                                    |
| # <b>#</b>                | 11                                                                                                    | Ausgang A FehlerÜberlastung                                                                                                    | Kanal A Objekt 12                                                                                                    | 1 bit                                                                                                    | К                                                                                           | -                                                                  | -                                                                                                | Ü                                                                                                | -                                                             | Niedrig 📫                                                                                                    | 30                                                                                                    | Ausgang B FehlerÜberlastung                                                                                                    | Kanal B Objekt 12                                                                                                    | 1 bit                                                                                                    | К                                                                                           |                            |                                                                                                  | Ü                                                                                                    | 36                                                                                                    | Niedrig                                                                                                    |
| # <b>#</b>                | 12                                                                                                    | Ausgang A Zähler S/N                                                                                                    | Kanal A Objekt 12                                                                                                    | 4 Byte                                                                                                    | К                                                                                           | 5                                                                  | -                                                                                                | Ü                                                                                                |                                                               | Niedrig 📫                                                                                                    | 31                                                                                                    | Ausgang B Zähler S/N                                                                                                    | Kanal B Objekt 12                                                                                                    | 4 Byte                                                                                                    | Κ                                                                                           | ÷ (                        | •                                                                                                | Ü                                                                                                    | 25                                                                                                    | Niedrig                                                                                                    |
| ===                       | 13                                                                                                    | Ausgang A Zählerstatus                                                                                                    | Kanal A Objekt 13                                                                                                    | 1 bit                                                                                                    | Κ                                                                                           |                                                                    | -                                                                                                | Ü                                                                                                | -                                                             | Niedrig 📫                                                                                                    | 32                                                                                                    | Ausgang B Zählerstatus                                                                                                    | Kanal B Objekt 13                                                                                                    | 1 bit                                                                                                    | К                                                                                           | -                          | -                                                                                                | Ü                                                                                                    |                                                                                                    | Niedrig                                                                                                    |
| ===                       | 14                                                                                                    | Ausgang A Zählerstand (kWh)                                                                                                    | Kanal A Objekt 14                                                                                                    | 4 Byte                                                                                                    | К                                                                                           | -                                                                  | -                                                                                                | Ü                                                                                                |                                                               | Niedrig 📫                                                                                                    | 33                                                                                                    | Ausgang B Zählerstand (kWh)                                                                                                    | Kanal B Objekt 14                                                                                                    | 4 Byte                                                                                                    | К                                                                                           | -                          | -                                                                                                | Ü                                                                                                    | -                                                                                                    | Niedrig                                                                                                    |
| ===                       | 15                                                                                                    | Ausgang A Zählerstand (Wh)                                                                                                    | Kanal A Objekt 15                                                                                                    | 4 Byte                                                                                                    | Κ                                                                                           | -                                                                  | -                                                                                                | Ü                                                                                                | -                                                             | Niedrig 📫                                                                                                    | 34                                                                                                    | Ausgang B Zählerstand (Wh)                                                                                                    | Kanal B Objekt 15                                                                                                    | 4 Byte                                                                                                    | К                                                                                           |                            | •                                                                                                | Ü                                                                                                    | -                                                                                                    | Niedrig                                                                                                    |
| <b>■‡</b>                 | 16                                                                                                    | Ausgang A Wirkleistung (W)                                                                                                    | Kanal A Objekt 16                                                                                                    | 4 Byte                                                                                                    | К                                                                                           | 2                                                                  | 2                                                                                                | Ü                                                                                                | 2                                                             | Niedrig 📫                                                                                                    | 35                                                                                                    | Ausgang B Wirkleistung (W)                                                                                                    | Kanal B Objekt 16                                                                                                    | 4 Byte                                                                                                    | Κ                                                                                           | с (                        | -                                                                                                | Ü                                                                                                    | 20                                                                                                    | Niedrig                                                                                                    |
| <b>■</b> ‡                | 17                                                                                                    | Ausgang A Spannung (V)                                                                                                    | Kanal A Objekt 17                                                                                                    | 4 Byte                                                                                                    | Κ                                                                                           | -                                                                  | -                                                                                                | Ü                                                                                                | -                                                             | Niedrig 📫                                                                                                    | 36                                                                                                    | Ausgang B Spannung (V)                                                                                                    | Kanal B Objekt 17                                                                                                    | 4 Byte                                                                                                    | К                                                                                           | -                          | -                                                                                                | Ü                                                                                                    |                                                                                                    | Niedrig                                                                                                    |
| ∎ <b></b> ‡               | 18                                                                                                    | Ausgang A Strom (A)                                                                                                    | Kanal A Objekt 18                                                                                                    | 4 Byte                                                                                                    | К                                                                                           | -                                                                  | -                                                                                                | Ü                                                                                                |                                                               | Niedrig 📫                                                                                                    | 37                                                                                                    | Ausgang B Strom (A)                                                                                                    | Kanal B Objekt 18                                                                                                    | 4 Byte                                                                                                    | К                                                                                           | -                          | -                                                                                                | Ü                                                                                                    | -                                                                                                    | Niedrig                                                                                                    |
| K                         | mmi                                                                                                    | inikationsoh                                                                                                    | iekte Kana                                                                                                    | Δ                                                                                                    |                                                                                             |                                                                    |                                                                                                  |                                                                                                  |                                                               | K                                                                                                    | ommi                                                                                                    | inikationsob                                                                                                    | iekte Kana                                                                                                    | al B                                                                                                    |                                                                                             |                            |                                                                                                  |                                                                                                    |                                                                                                    |                                                                                                    |
| 1.0                       | ///////                                                                                                    |                                                                                                    |                                                                                                    |                                                                                                    |                                                                                             |                                                                    |                                                                                                  |                                                                                                  |                                                               |                                                                                                    | •••••                                                                                                    |                                                                                                    | ,                                                                                                    |                                                                                                    |                                                                                             |                            |                                                                                                  |                                                                                                    |                                                                                                    |                                                                                                    |
|                           |                                                                                                    |                                                                                                    |                                                                                                    |                                                                                                    |                                                                                             |                                                                    |                                                                                                  |                                                                                                  |                                                               |                                                                                                    |                                                                                                    |                                                                                                    |                                                                                                    |                                                                                                    |                                                                                             |                            |                                                                                                  |                                                                                                    |                                                                                                    |                                                                                                    |
|                           | Nummer +                                                                                                    | Name                                                                                                    | Objektfunktion                                                                                                    | Länge                                                                                                    | K                                                                                           | L                                                                  | S                                                                                                | Ū                                                                                                | A Datentyp                                                    | Priorit                                                                                                    | Nummer +                                                                                                    | Name                                                                                                    | Objektfunktion                                                                                                    | Länge                                                                                                    | K                                                                                           | L                          | S                                                                                                | Ü                                                                                                    | A Datentyp                                                                                                    | Priorit                                                                                                    |
| <b>.</b>                  | Nummer +<br>38                                                                                                    | Name<br>Eingang C schalten                                                                                                    | Objektfunktion<br>Kanal C Objekt 1                                                                                                    | Länge<br>1 bit                                                                                                    | К<br>К                                                                                      | L                                                                  | S<br>S                                                                                           | Ū<br>-                                                                                           | A Datentyp                                                    | Priorit<br>Niedrig                                                                                                    | Nummer +<br>57                                                                                                    | Name<br>Eingang D schalten                                                                                                    | Objektfunktion    <br>Kanal D Objekt 1                                                                                                    | Länge<br>1 bit                                                                                                    | K<br>K                                                                                      | L                          | s<br>S                                                                                           | Ü                                                                                                    | A Datentyp                                                                                                    | Priorit<br>Niedrig                                                                                                    |
| ■# <br>■#                 | Nummer +<br>38<br>39                                                                                                    | Name<br>Eingang C schalten<br>Eingang C dimmen                                                                                                    | Objektfunktion<br>Kanal C Objekt 1<br>Kanal C Objekt 2                                                                                                    | Länge<br>1 bit<br>4 bit                                                                                                    | K<br>K<br>K                                                                                 | L                                                                  | S<br>S<br>S                                                                                      | Ū<br>-<br>-                                                                                      | A Datentyp                                                    | Priorit<br>Niedrig<br>Niedrig                                                                                                    | Nummer +<br>57<br>58                                                                                                    | Name<br>Eingang D schalten<br>Eingang D dimmen                                                                                                    | Objektfunktion<br>Kanal D Objekt 1<br>Kanal D Objekt 2                                                                                                    | Länge<br>1 bit<br>4 bit                                                                                                    | K<br>K<br>K                                                                                 | L  <br>-                   | s<br>S<br>S                                                                                      | Ü  <br>-<br>-                                                                                                    | A Datentyp<br>-<br>-                                                                                                    | Priorit<br>Niedrig<br>Niedrig                                                                                                    |
| 14 14 14                  | Nummer +<br>38<br>39<br>40                                                                                                    | Name<br>Eingang C schalten<br>Eingang C dimmen<br>Eingang C Wert                                                                                                    | Objektfunktion<br>Kanal C Objekt 1<br>Kanal C Objekt 2<br>Kanal C Objekt 3                                                                                                    | Länge<br>1 bit<br>4 bit<br>1 Byte                                                                                                    | K<br>K<br>K<br>K                                                                            | L<br>-<br>-                                                        | S<br>S<br>S<br>S                                                                                 | Ū<br>-<br>-                                                                                      | A Datentyp<br>-<br>-                                          | Priorit<br>Niedrig<br>Niedrig<br>Niedrig                                                                                                    | Nummer +<br>57<br>58<br>59                                                                                                    | Name<br>Eingang D schalten<br>Eingang D dimmen<br>Eingang D Wert                                                                                                    | Objektfunktion<br>Kanal D Objekt 1<br>Kanal D Objekt 2<br>Kanal D Objekt 3                                                                                                    | Länge<br>1 bit<br>4 bit<br>1 Byte                                                                                                    | K<br>K<br>K                                                                                 | L  <br>-<br>-              | S<br>S<br>S                                                                                      | 0  <br>-<br>-                                                                                                    | A Datentyp<br>-<br>-                                                                                                    | Priorit<br>Niedrig<br>Niedrig<br>Niedrig                                                                                                    |
| 발 발 발 발                   | Nummer *<br>38<br>39<br>40<br>41                                                                                                    | Name<br>Eingang C schalten<br>Eingang C dimmen<br>Eingang C Wert<br>Ausgang C StatusSchalten                                                                                                    | Objektfunktion         Kanal C     Objekt 1       Kanal C     Objekt 2       Kanal C     Objekt 3       Kanal C     Objekt 4                                                                                                    | Länge<br>1 bit<br>4 bit<br>1 Byte<br>1 bit                                                                                                    | K<br>K<br>K<br>K                                                                            | L<br>-<br>-<br>-                                                   | S<br>S<br>S<br>-                                                                                 | Ū<br>-<br>-<br>Ū                                                                                 | A Datentyp                                                    | Priorit<br>Niedrig<br>Niedrig<br>Niedrig<br>Niedrig                                                                                                    | Nummer +<br>57<br>58<br>59<br>60                                                                                                    | Name<br>Eingang D schalten<br>Eingang D dimmen<br>Eingang D Wert<br>Ausgang D StatusSchalten                                                                                                    | Objektfunktion<br>Kanal D Objekt 1<br>Kanal D Objekt 2<br>Kanal D Objekt 3<br>Kanal D Objekt 4                                                                                                    | Länge<br>1 bit<br>4 bit<br>1 Byte<br>1 bit                                                                                                    | K<br>K<br>K<br>K                                                                            | L  <br>-<br>-<br>-         | s<br>S<br>S<br>-                                                                                 | 0                                                                                                    | A Datentyp<br>-<br>-<br>-                                                                                                    | Priorit<br>Niedrig<br>Niedrig<br>Niedrig<br>Niedrig                                                                                                    |
| 달 달 달 달 달                 | Nummer +<br>38<br>39<br>40<br>41<br>42                                                                                                    | Name<br>Eingang C schalten<br>Eingang C dimmen<br>Eingang C Wert<br>Ausgang C StatusSchalten<br>Ausgang C StatusWert                                                                                                    | Objektfunktion          Kanal C     Objekt 1        Kanal C     Objekt 2        Kanal C     Objekt 3        Kanal C     Objekt 4        Kanal C     Objekt 5                                                                                                    | Länge<br>1 bit<br>4 bit<br>1 Byte<br>1 bit<br>1 Byte                                                                                                    | K<br>K<br>K<br>K<br>K                                                                       | L<br>-<br>-<br>-                                                   | S<br>S<br>S<br>-<br>-                                                                            | 0<br>-<br>-<br>0<br>0                                                                            | A Datentyp                                                    | Priorit<br>Niedrig<br>Niedrig<br>Niedrig<br>Niedrig<br>Niedrig                                                                                                    | Nummer *<br>57<br>58<br>59<br>60<br>61                                                                                                    | Name<br>Eingang D schalten<br>Eingang D dimmen<br>Eingang D Wert<br>Ausgang D StatusSchalten<br>Ausgang D StatusWert                                                                                                    | Objektfunktion<br>Kanal D Objekt 1<br>Kanal D Objekt 2<br>Kanal D Objekt 3<br>Kanal D Objekt 4<br>Kanal D Objekt 5                                                                                                    | Länge<br>1 bit<br>4 bit<br>1 Byte<br>1 bit<br>1 Byte                                                                                                    | K<br>K<br>K<br>K                                                                            | L  <br>-<br>-<br>-<br>-    | s<br>s<br>s<br>-                                                                                 | 0<br>-<br>-<br>0<br>0                                                                                                    | A Datentyp                                                                                                    | Priorit<br>Niedrig<br>Niedrig<br>Niedrig<br>Niedrig                                                                                                    |
| 한 한 한 한 한 한               | Nummer 4<br>38<br>39<br>40<br>41<br>42<br>43                                                                                                    | Name<br>Eingang C schalten<br>Eingang C dimmen<br>Eingang C Wert<br>Ausgang C StatusSchalten<br>Ausgang C StatusWert<br>Eingang C sperren                                                                                                    | Objektfunktion         Kanal C Objekt 1       Kanal C Objekt 2       Kanal C Objekt 3       Kanal C Objekt 4       Kanal C Objekt 5       Kanal C Objekt 6                                                                                                    | Länge<br>1 bit<br>4 bit<br>1 Byte<br>1 bit<br>1 Byte<br>1 bit                                                                                                    | K<br>K<br>K<br>K<br>K<br>K                                                                  | L<br>-<br>-<br>-<br>-                                              | S<br>S<br>S<br>-<br>-<br>S                                                                       | Ū<br>-<br>-<br>0<br>0                                                                            | A Datentyp                                                    | Priorit<br>Niedrig<br>Niedrig<br>Niedrig<br>Niedrig<br>Niedrig<br>Niedrig                                                                                                    | Nummer + 57<br>57<br>58<br>59<br>60<br>61<br>62                                                                                                    | Name<br>Eingang D schalten<br>Eingang D dimmen<br>Eingang D Wert<br>Ausgang D StatusSchalten<br>Ausgang D StatusWert<br>Eingang D sperren                                                                                                    | Objektfunktion<br>Kanal D Objekt 1<br>Kanal D Objekt 2<br>Kanal D Objekt 3<br>Kanal D Objekt 4<br>Kanal D Objekt 5<br>Kanal D Objekt 6                                                                                                    | Länge<br>1 bit<br>4 bit<br>1 Byte<br>1 bit<br>1 Byte<br>1 bit                                                                                                    | K<br>K<br>K<br>K<br>K                                                                       | L<br>-<br>-<br>-           | s<br>s<br>s<br>-<br>s                                                                            | 0<br>-<br>-<br>0<br>0<br>-                                                                                                    | A Datentyp                                                                                                    | Priorit<br>Niedrig<br>Niedrig<br>Niedrig<br>Niedrig<br>Niedrig                                                                                                    |
| 할 할 할 할 할 할 할             | Nummer +<br>38<br>39<br>40<br>41<br>42<br>43<br>43<br>44                                                                                          | Name<br>Eingang C schalten<br>Eingang C dimmen<br>Eingang C Wet<br>Ausgang C StatusSchalten<br>Ausgang C StatusSkert<br>Eingang C sperren<br>Eingang C Szenen                                                                                                    | Objektfunktion un un<br>Kanal C Objekt 1<br>Kanal C Objekt 2<br>Kanal C Objekt 3<br>Kanal C Objekt 4<br>Kanal C Objekt 5<br>Kanal C Objekt 6<br>Kanal C Objekt 7                                                                                                    | Länge<br>1 bit<br>4 bit<br>1 Byte<br>1 bit<br>1 Byte<br>1 bit<br>1 Byte                                                                                                    | K<br>K<br>K<br>K<br>K<br>K                                                                  | L<br>-<br>-<br>-<br>-<br>-                                         | S<br>S<br>-<br>-<br>S<br>S<br>S                                                                  | Ū<br>-<br>-<br>Ū<br>Ū<br>-                                                                       | A Datentyp                                                    | Priorit<br>Niedrig<br>Niedrig<br>Niedrig<br>Niedrig<br>Niedrig<br>Niedrig<br>Niedrig<br>Niedrig                                                                                                    | Nummer ▲<br>57<br>58<br>59<br>60<br>61<br>62<br>63                                                                                                    | Name<br>Eingang D schalten<br>Eingang D dimmen<br>Eingang D Wert<br>Ausgang D StatusSchalten<br>Ausgang D StatusSchalten<br>Eingang D szenen<br>Eingang D Szenen                                                                                                    | Objektfunktion in in in<br>Kanal D Objekt 1<br>Kanal D Objekt 2<br>Kanal D Objekt 3<br>Kanal D Objekt 4<br>Kanal D Objekt 5<br>Kanal D Objekt 7                                                                                                    | Länge<br>1 bit<br>4 bit<br>1 Byte<br>1 bit<br>1 Byte<br>1 bit<br>1 Byte                                                                                                    | K<br>K<br>K<br>K<br>K<br>K                                                                  | L  <br>-<br>-<br>-         | s<br>s<br>-<br>s<br>s                                                                            | 0<br>-<br>-<br>0<br>0<br>-                                                                                                    | A Datentyp                                                                                                    | Priorit<br>Niedrig<br>Niedrig<br>Niedrig<br>Niedrig<br>Niedrig<br>Niedrig                                                                                                    |
| 한 한 한 한 한 한 한 한           | Nummer *<br>38<br>39<br>40<br>41<br>42<br>43<br>43<br>44<br>45                                                                                    | Name<br>Eingang C schalten<br>Eingang C dimmen<br>Eingang C Wert<br>Ausgang C StatusSchalten<br>Ausgang C StatusWert<br>Eingang C sperren<br>Eingang C Szenen<br>Eingang C Szenen                                                                                                    | Objektfunktion u u ur.<br>Kanal C Objekt 1<br>Kanal C Objekt 2<br>Kanal C Objekt 3<br>Kanal C Objekt 4<br>Kanal C Objekt 6<br>Kanal C Objekt 7<br>Kanal C Objekt 8                                                                                                    | Länge<br>1 bit<br>4 bit<br>1 Byte<br>1 bit<br>1 bit<br>1 Byte<br>1 bit<br>1 bit                                                                                                | К<br>К<br>К<br>К<br>К<br>К<br>К                                                             | L<br>-<br>-<br>-<br>-<br>-<br>-<br>-<br>-<br>-<br>-<br>-<br>-<br>- | S<br>S<br>-<br>-<br>S<br>S<br>S<br>S                                                             | 0<br>-<br>-<br>0<br>0<br>-<br>-                                                                  | A Datentyp                                                    | Priorit<br>Niedrig 2<br>Niedrig 2<br>Niedrig 2<br>Niedrig 2<br>Niedrig 2<br>Niedrig 2<br>Niedrig 2<br>Niedrig 2                                                                                                    | Nummer ▲<br>57<br>58<br>59<br>60<br>61<br>62<br>63<br>64<br>64                                                                                                    | Name<br>Eingang D schalten<br>Eingang D dimmen<br>Eingang D Wert<br>Ausgang D StatusSchalten<br>Ausgang D StatusVert<br>Eingang D Steren<br>Eingang D Seren<br>Eingang D Sequen 1                                                                                                    | Objektfunktion in in in Kanal D Objekt 1<br>Kanal D Objekt 2<br>Kanal D Objekt 3<br>Kanal D Objekt 4<br>Kanal D Objekt 5<br>Kanal D Objekt 7<br>Kanal D Objekt 7<br>Kanal D Objekt 8                                                                                                    | Länge<br>1 bit<br>4 bit<br>1 Byte<br>1 bit<br>1 bit<br>1 bit<br>1 Byte<br>1 bit                                                                                                    | к<br>к<br>к<br>к<br>к<br>к<br>к<br>к                                                        |                            | s<br>s<br>-<br>s<br>s<br>s<br>s                                                                  | 0  <br>-<br>-<br>0<br>-<br>-<br>-                                                                                                    | A Datentyp                                                                                                    | Priorit<br>Niedrig<br>Niedrig<br>Niedrig<br>Niedrig<br>Niedrig<br>Niedrig<br>Niedrig                                                                                                    |
| 한 한 한 한 한 한 한 한 한         | Nummer +<br>38<br>39<br>40<br>41<br>42<br>43<br>44<br>43<br>44<br>45<br>46                                                                        | Name<br>Eingang C schalten<br>Eingang C Wert<br>Ausgang C StatusSchalten<br>Ausgang C StatusWert<br>Eingang C sperren<br>Eingang C Sequenz 1<br>Eingang C Sequenz 2                                                                                                    | Objektfunktion i i i i i i i i i i i i i i i i i i                                                                                                    | Länge<br>1 bit<br>4 bit<br>1 Byte<br>1 bit<br>1 Byte<br>1 bit<br>1 bit<br>1 bit<br>1 bit                                                                                       | К<br>К<br>К<br>К<br>К<br>К<br>К<br>К                                                        | L<br>-<br>-<br>-<br>-<br>-<br>-<br>-<br>-                          | S<br>S<br>S<br>-<br>-<br>S<br>S<br>S<br>S                                                        | 0<br>-<br>-<br>0<br>0<br>-<br>-<br>-                                                             | A Datentyp                                                    | Priorit<br>Niedrig "2<br>Niedrig "2<br>Niedrig "2<br>Niedrig "2<br>Niedrig "2<br>Niedrig "2<br>Niedrig "2<br>Niedrig "2<br>Niedrig "2                                                                                                    | Nummer ★<br>57<br>58<br>59<br>60<br>61<br>62<br>63<br>64<br>65<br>65                                                                                                    | Name<br>Eingang D schalten<br>Eingang D dimmen<br>Eingang D Wert<br>Ausgang D StatusSchalten<br>Ausgang D StatusSchalten<br>Ausgang D StatusSvert<br>Eingang D Sternen<br>Eingang D Sternen<br>Eingang D Sternen<br>Eingang D Sternen 2                                                                                                    | Objektfunktion in in in Kanal D Objekt 1<br>Kanal D Objekt 2<br>Kanal D Objekt 3<br>Kanal D Objekt 4<br>Kanal D Objekt 5<br>Kanal D Objekt 7<br>Kanal D Objekt 8<br>Kanal D Objekt 8<br>Kanal D Objekt 9                                                                                                    | Länge<br>1 bit<br>4 bit<br>1 Byte<br>1 bit<br>1 Byte<br>1 bit<br>1 Byte<br>1 bit<br>1 bit<br>1 bit                                                                                                    | к<br>к<br>к<br>к<br>к<br>к<br>к<br>к                                                        | L<br>-<br>-<br>-           | s<br>s<br>-<br>s<br>s<br>s<br>s<br>s<br>s                                                        | 0                                                                                                    | A Datentyp                                                                                                    | Priorit<br>Niedrig<br>Niedrig<br>Niedrig<br>Niedrig<br>Niedrig<br>Niedrig<br>Niedrig<br>Niedrig                                                                                                    |
| 한 한 한 한 한 한 한 한 한 한       | Nummer*<br>38<br>39<br>40<br>41<br>42<br>43<br>43<br>44<br>45<br>46<br>46<br>47                                                                   | Name<br>Eingang C schalten<br>Eingang C dimmen<br>Eingang C Wert<br>Ausgang C StatusSchalten<br>Ausgang C StatusWert<br>Eingang C sperren<br>Eingang C Sequenz 1<br>Eingang C Sequenz 1<br>Eingang C Sequenz 2<br>Ausgang C FehlerAllgemein                                                                                                    | Objektfunktion in in in Kanal C Objekt 1<br>Kanal C Objekt 2<br>Kanal C Objekt 2<br>Kanal C Objekt 4<br>Kanal C Objekt 5<br>Kanal C Objekt 6<br>Kanal C Objekt 7<br>Kanal C Objekt 7<br>Kanal C Objekt 9<br>Kanal C Objekt 9                                                                                                    | Länge<br>1 bit<br>4 bit<br>1 Byte<br>1 bit<br>1 Byte<br>1 bit<br>1 bit<br>1 bit<br>1 bit                                                                                       | К<br>К<br>К<br>К<br>К<br>К<br>К<br>К<br>К                                                   | L<br>                                                              | S<br>S<br>-<br>-<br>S<br>S<br>S<br>S<br>-<br>-<br>-<br>-<br>-<br>-<br>-<br>-<br>-<br>-<br>-<br>- | Ū<br>-<br>-<br>-<br>-<br>-<br>-<br>-<br>-<br>-<br>-                                              | A Datentyp                                                    | Priorit<br>Niedrig 22<br>Niedrig 22<br>Niedrig 22<br>Niedrig 22<br>Niedrig 22<br>Niedrig 22<br>Niedrig 22<br>Niedrig 22<br>Niedrig 22<br>Niedrig 22<br>Niedrig 22                                                                                                    | Nummer ▲           57           58           59           60           61           62           63           64           65           66           67                           | Name<br>Eingang D schalten<br>Eingang D Wert<br>Ausgang D StatusSchalten<br>Ausgang D StatusSchalten<br>Ausgang D StatusWert<br>Eingang D seguens 1<br>Eingang D Sequens 1<br>Eingang D Sequens 2<br>Ausgang D, FehlerAllgemein                                                                                                    | Objektfunktion in in inn<br>Kanal D Objekt 1<br>Kanal D Objekt 2<br>Kanal D Objekt 3<br>Kanal D Objekt 3<br>Kanal D Objekt 6<br>Kanal D Objekt 6<br>Kanal D Objekt 7<br>Kanal D Objekt 8<br>Kanal D Objekt 9<br>Kanal D Objekt 9                                                                                                    | Länge<br>1 bit<br>4 bit<br>1 Byte<br>1 bit<br>1 Byte<br>1 bit<br>1 Byte<br>1 bit<br>1 bit<br>1 bit<br>1 bit<br>1 bit                                                                                                    | K<br>K<br>K<br>K<br>K<br>K<br>K                                                             | L<br>-<br>-<br>-<br>-<br>- | s<br>s<br>-<br>-<br>s<br>s<br>s<br>-<br>-                                                        | 0  <br>-<br>-<br>0<br>-<br>-<br>-<br>-<br>-<br>-<br>-<br>-<br>-<br>-<br>-<br>-<br>-<br>-<br>-<br>-                                                                                           | A Datentyp                                                                                                    | Priorit<br>Niedrig<br>Niedrig<br>Niedrig<br>Niedrig<br>Niedrig<br>Niedrig<br>Niedrig<br>Niedrig<br>Niedrig                                                                                                    |
| 한 한 한 한 한 한 한 한 한 한 한 한   | Nummer*<br>38<br>39<br>40<br>41<br>42<br>43<br>44<br>45<br>46<br>45<br>46<br>47<br>48                                                             | Name<br>Eingang C schalten<br>Eingang C dimmen<br>Eingang C Vert<br>Ausgang C Status/Schalten<br>Ausgang C Status/Wert<br>Eingang C Status/Wert<br>Eingang C Szenen<br>Eingang C Sequenz 1<br>Eingang C Sequenz 2<br>Ausgang C FehlerAllgemein<br>Ausgang C FehlerAllgemein                                                                                                    | Objektfunktion         Kanal C Objekt 1        Kanal C Objekt 2        Kanal C Objekt 3        Kanal C Objekt 4        Kanal C Objekt 5        Kanal C Objekt 7        Kanal C Objekt 8        Kanal C Objekt 8        Kanal C Objekt 9        Kanal C Objekt 9        Kanal C Objekt 1        Kanal C Objekt 1                                                                                                    | Länge<br>1 bit<br>4 bit<br>1 Byte<br>1 bit<br>1 bit<br>1 bit<br>1 bit<br>1 bit<br>1 bit<br>1 bit                                                                               | к<br>к<br>к<br>к<br>к<br>к<br>к<br>к<br>к<br>к<br>к                                         | L<br>-<br>-<br>-<br>-<br>-<br>-<br>-<br>-                          | S<br>S<br>S<br>-<br>S<br>S<br>S<br>S<br>S<br>S<br>-<br>-<br>-<br>-                               | Ū<br>-<br>-<br>-<br>-<br>-<br>-<br>-<br>-<br>-<br>-<br>0<br>0                                    | A Datentyp                                                    | Priorit<br>Niedrig 2<br>Niedrig 2<br>Niedrig 2<br>Niedrig 2<br>Niedrig 2<br>Niedrig 2<br>Niedrig 2<br>Niedrig 2<br>Niedrig 2<br>Niedrig 2<br>Niedrig 2                                                                                                    | Nummer → 57<br>58<br>59<br>60<br>61<br>62<br>63<br>64<br>65<br>66<br>66<br>67                                                                                                    | Name<br>Eingang D schalten<br>Eingang D dimmen<br>Eingang D Wert<br>Ausgang D StatusSchalten<br>Ausgang D StatusSkratten<br>Eingang D sepren<br>Eingang D Sequenz 1<br>Eingang D Sequenz 2<br>Ausgang D FehlerAllgemein<br>Ausgang D FehlerAllgemein                                                                                                    | Objektfunktion         Kanal D     Objekt 1       Kanal D     Objekt 2       Kanal D     Objekt 3       Kanal D     Objekt 4       Kanal D     Objekt 5       Kanal D     Objekt 7       Kanal D     Objekt 7       Kanal D     Objekt 7       Kanal D     Objekt 7       Kanal D     Objekt 7       Kanal D     Objekt 9       Kanal D     Objekt 10       Kanal D     Objekt 11                                                                                                    | Länge<br>1 bit<br>4 bit<br>1 Byte<br>1 bit<br>1 Byte<br>1 bit<br>1 bit<br>1 bit<br>1 bit<br>1 bit<br>1 bit<br>1 bit                                                                                                    | K<br>K<br>K<br>K<br>K<br>K<br>K                                                             | L .                        | s<br>S<br>S<br>-<br>S<br>S<br>S<br>S<br>-<br>-<br>-<br>-                                         | Ú  <br>-<br>-<br>Ū<br>-<br>-<br>-<br>Ū<br>Ū<br>Ū<br>Ū<br>Ū<br>Ū<br>Ū                                                                                                    | A Datentyp                                                                                                    | Priorit<br>Niedrig<br>Niedrig<br>Niedrig<br>Niedrig<br>Niedrig<br>Niedrig<br>Niedrig<br>Niedrig<br>Niedrig<br>Niedrig                                                                                                    |
| 한 한 한 한 한 한 한 한 한 한 한 한 한 | Nummer * 38<br>39<br>40<br>41<br>42<br>43<br>44<br>45<br>46<br>45<br>46<br>47<br>48<br>48<br>49                                                   | Name<br>Eingang C schalten<br>Eingang C dimmen<br>Eingang C Wert<br>Ausgang C StatusSchalten<br>Ausgang C StatusWert<br>Eingang C StatusWert<br>Eingang C StatusWert<br>Eingang C Sequenz 1<br>Ausgang C FehlerAllgemein<br>Ausgang C FehlerAllgemein<br>Ausgang C FehlerAllgemein                                                                                                    | Objektfunktion         Image           Kanal C         Objekt 1           Kanal C         Objekt 2           Kanal C         Objekt 3           Kanal C         Objekt 4           Kanal C         Objekt 5           Kanal C         Objekt 5           Kanal C         Objekt 7           Kanal C         Objekt 7           Kanal C         Objekt 8           Kanal C         Objekt 10           Kanal C         Objekt 11           Kanal C         Objekt 12                                                                                                    | Länge<br>1 bit<br>4 bit<br>1 Byte<br>1 bit<br>1 Byte<br>1 bit<br>1 bit<br>1 bit<br>1 bit<br>1 bit<br>1 bit                                                                     | K<br>K<br>K<br>K<br>K<br>K<br>K<br>K<br>K                                                   | L<br>                                                              | S<br>S<br>S<br>S<br>S<br>S<br>S<br>S<br>S<br>S<br>-<br>-<br>-                                    | Ū<br>-<br>-<br>-<br>-<br>-<br>-<br>-<br>0<br>0<br>0                                              | A Datentyp                                                    | Priorit<br>Niedrig 2<br>Niedrig 2<br>Niedrig 2<br>Niedrig 2<br>Niedrig 2<br>Niedrig 2<br>Niedrig 2<br>Niedrig 2<br>Niedrig 2<br>Niedrig 2<br>Niedrig 2<br>Niedrig 2                                                                                                    | Nummer ▲           57           58           59           60           61           62           63           64           65           66           67           68           67 | Name<br>Eingang D schalten<br>Eingang D dimmen<br>Eingang D Wert<br>Ausgang D StatusSchalten<br>Ausgang D StatusSkratten<br>Eingang D Seperen<br>Eingang D Sequenz 1<br>Eingang D Sequenz 1<br>Ausgang D FehlerAllgemein<br>Ausgang D FehlerAllgemein<br>Ausgang D FehlerAllgemein                                                                                                    | Objektfunktion in in in Kanal D Objekt 1<br>Kanal D Objekt 2<br>Kanal D Objekt 2<br>Kanal D Objekt 4<br>Kanal D Objekt 5<br>Kanal D Objekt 7<br>Kanal D Objekt 7<br>Kanal D Objekt 19<br>Kanal D Objekt 10<br>Kanal D Objekt 11<br>Kanal D Objekt 11                                                                                                    | Länge<br>1 bit<br>4 bit<br>1 Byte<br>1 bit<br>1 Byte<br>1 bit<br>1 bit<br>1 bit<br>1 bit<br>1 bit<br>1 bit<br>1 bit<br>1 bit                                                                                                    | к<br>к<br>к<br>к<br>к<br>к<br>к<br>к                                                        | L .                        | s<br>s<br>s<br>-<br>-<br>s<br>s<br>s<br>s<br>s<br>s<br>-<br>-                                    | Ŭ  <br>-<br>-<br>Ū<br>Ū<br>-<br>-<br>Ū<br>Ū<br>Ū<br>Ū<br>Ū<br>Ū<br>Ū<br>Ū<br>Ū<br>Ū<br>Ū<br>-<br>-<br>-<br>-<br>-<br>-<br>-<br>-<br>-<br>-<br>-<br>-<br>-<br>-<br>-<br>-<br>-<br>-<br>-<br>- | A Datentyp                                                                                                    | Priorit<br>Niedrig<br>Niedrig<br>Niedrig<br>Niedrig<br>Niedrig<br>Niedrig<br>Niedrig<br>Niedrig<br>Niedrig<br>Niedrig<br>Niedrig                                                                                                    |
| 말끔말끔말끔끔끔끔끔끔끔끔끔            | Nummer * 38<br>39<br>40<br>41<br>42<br>43<br>44<br>45<br>46<br>45<br>46<br>47<br>48<br>49<br>50                                                   | Name<br>Eingang C schalten<br>Eingang C dimmen<br>Eingang C Wert<br>Ausgang C StatusSchalten<br>Ausgang C StatusWert<br>Eingang C StatusWert<br>Eingang C Sequenz 1<br>Eingang C Sequenz 1<br>Eingang C Sequenz 2<br>Ausgang C FehlerAllgemein<br>Ausgang C FehlerKeinNetz<br>Ausgang C FehlerKeinNetz                                                                                                    | Objektfunktion         Kanal C Objekt 1        Kanal C Objekt 2        Kanal C Objekt 3        Kanal C Objekt 4        Kanal C Objekt 5        Kanal C Objekt 6        Kanal C Objekt 7        Kanal C Objekt 8        Kanal C Objekt 8        Kanal C Objekt 9        Kanal C Objekt 10        Kanal C Objekt 12        Kanal C Objekt 12                                                                                                    | Länge<br>1 bit<br>4 bit<br>1 Byte<br>1 bit<br>1 Byte<br>1 bit<br>1 bit<br>1 bit<br>1 bit<br>1 bit<br>1 bit<br>4 Byte                                                           | к<br>к<br>к<br>к<br>к<br>к<br>к<br>к<br>к<br>к                                              |                                                                    | S<br>S<br>S<br>S<br>S<br>S<br>S<br>S<br>S<br>S<br>S<br>S<br>S<br>S<br>S<br>S<br>S<br>S<br>S      | 0<br>-<br>-<br>0<br>0<br>-<br>-<br>-<br>0<br>0<br>0<br>0<br>0<br>0                               | A Datentyp                                                    | Priorit<br>Niedrig 22<br>Niedrig 22<br>Niedrig 22<br>Niedrig 22<br>Niedrig 22<br>Niedrig 22<br>Niedrig 22<br>Niedrig 22<br>Niedrig 22<br>Niedrig 22<br>Niedrig 22<br>Niedrig 22<br>Niedrig 22<br>Niedrig 22                                                                                                    | Nummer - 57<br>58<br>59<br>60<br>61<br>62<br>63<br>64<br>65<br>66<br>65<br>66<br>67<br>68<br>69<br>20                                                                             | Name<br>Eingang D schalten<br>Eingang D dimmen<br>Eingang D Wert<br>Ausgang D StatusSchalten<br>Ausgang D StatusSchalten<br>Eingang D Seperen<br>Eingang D Sequenz 1<br>Eingang D Sequenz 1<br>Ausgang D FehlerAllgemein<br>Ausgang D FehlerAllgemein<br>Ausgang D FehlerAllgemein<br>Ausgang D FehlerAllstang<br>Ausgang D Zahler S/N                                                                                                    | Objektfunktion     un     un       Kanal D     Objekt 1       Kanal D     Objekt 2       Kanal D     Objekt 3       Kanal D     Objekt 5       Kanal D     Objekt 7       Kanal D     Objekt 8       Kanal D     Objekt 8       Kanal D     Objekt 1       Kanal D     Objekt 1       Kanal D     Objekt 1       Kanal D     Objekt 11       Kanal D     Objekt 12       Kanal D     Objekt 12                                                                                                    | Länge<br>1 bit<br>4 bit<br>1 Byte<br>1 bit<br>1 Byte<br>1 bit<br>1 bit<br>1 bit<br>1 bit<br>1 bit<br>1 bit<br>1 bit<br>4 Byte                                                                                                    | к<br>к<br>к<br>к<br>к<br>к<br>к<br>к<br>к                                                   |                            | S<br>S<br>S<br>S<br>S<br>S<br>S<br>S<br>S<br>S<br>-<br>-<br>-<br>-<br>-<br>-<br>-                | Ŭ  <br>-<br>-<br>Ū<br>Ū<br>Ū<br>Ū<br>Ū<br>Ū<br>Ū<br>Ū<br>Ū<br>Ū<br>Ū<br>Ū                                                                                                    | A Datentyp                                                                                                    | Priorit<br>Niedrig<br>Niedrig<br>Niedrig<br>Niedrig<br>Niedrig<br>Niedrig<br>Niedrig<br>Niedrig<br>Niedrig<br>Niedrig<br>Niedrig<br>Niedrig                                                                                                    |
| ***********               | Nummer *<br>38<br>39<br>40<br>41<br>42<br>43<br>44<br>45<br>46<br>45<br>46<br>47<br>48<br>49<br>50<br>51                                          | Name<br>Eingang C schalten<br>Eingang C dimmen<br>Eingang C Wert<br>Ausgang C StatusSchalten<br>Ausgang C StatusWert<br>Eingang C speren<br>Eingang C Sequenz 1<br>Eingang C Sequenz 2<br>Ausgang C FehlerAllgemein<br>Ausgang C FehlerAllgemein<br>Ausgang C FehlerAllgemein<br>Ausgang C FehlerAllgemein<br>Ausgang C FehlerAllgemein<br>Ausgang C FehlerAllgemein<br>Ausgang C ZahlerS/N<br>Ausgang C ZahlerS/N                                                                                                    | Objektfunktion         Im         Im           Kanal C         Objekt 1            Kanal C         Objekt 2            Kanal C         Objekt 2            Kanal C         Objekt 2            Kanal C         Objekt 3            Kanal C         Objekt 6            Kanal C         Objekt 7            Kanal C         Objekt 8            Kanal C         Objekt 9            Kanal C         Objekt 10            Kanal C         Objekt 11            Kanal C         Objekt 12            Kanal C         Objekt 12            Kanal C         Objekt 12                                                                                                    | Länge<br>1 bit<br>4 bit<br>1 Byte<br>1 bit<br>1 bit<br>1 bit<br>1 bit<br>1 bit<br>1 bit<br>1 bit<br>4 Byte<br>1 bit<br>4 Byte<br>1 bit                                         | к<br>к<br>к<br>к<br>к<br>к<br>к<br>к<br>к<br>к<br>к<br>к<br>к                               |                                                                    | S<br>S<br>S<br>S<br>S<br>S<br>S<br>S<br>S<br>S<br>-<br>-<br>-<br>-<br>-<br>-<br>-                | 0<br>                                                                                            | A Datentyp                                                    | Priorit<br>Niedrig 2<br>Niedrig 2<br>Niedrig 2<br>Niedrig 2<br>Niedrig 2<br>Niedrig 2<br>Niedrig 2<br>Niedrig 2<br>Niedrig 2<br>Niedrig 2<br>Niedrig 2<br>Niedrig 2<br>Niedrig 2<br>Niedrig 2<br>Niedrig 2                                                                                                    | Nummer - 57<br>58<br>59<br>60<br>61<br>62<br>63<br>64<br>65<br>66<br>65<br>66<br>67<br>68<br>69<br>70                                                                             | Name<br>Eingang D schalten<br>Eingang D Wert<br>Ausgang D StatusSchalten<br>Ausgang D StatusSchalten<br>Ausgang D StatusWert<br>Eingang D Seguenz<br>Eingang D Sequenz 1<br>Eingang D Sequenz 2<br>Ausgang D FehlerAllgemein<br>Ausgang D FehlerAllgemein<br>Ausgang D FehlerKeinNetz<br>Ausgang D Zahler 5/N<br>Ausgang D Zähler 5/N                                                                                                    | Objektfunktion         Im         Im           Kanal D         Objekt 1           Kanal D         Objekt 2           Kanal D         Objekt 3           Kanal D         Objekt 4           Kanal D         Objekt 5           Kanal D         Objekt 6           Kanal D         Objekt 7           Kanal D         Objekt 8           Kanal D         Objekt 9           Kanal D         Objekt 10           Kanal D         Objekt 12           Kanal D         Objekt 12           Kanal D         Objekt 12           Kanal D         Objekt 12           Kanal D         Objekt 12                                                                                                    | Länge<br>1 bit<br>4 bit<br>1 Byte<br>1 bit<br>1 Byte<br>1 bit<br>1 bit<br>1 bit<br>1 bit<br>1 bit<br>1 bit<br>1 bit<br>1 bit<br>1 bit<br>1 bit<br>1 bit<br>1 bit<br>1 bit<br>1 Byte<br>1 bit<br>1 Byte<br>1 bit<br>1 Byte<br>1 bit<br>1 Byte<br>1 bit<br>1 Byte<br>1 bit<br>1 Byte<br>1 bit<br>1 Byte<br>1 bit<br>1 Byte<br>1 bit<br>1 Byte<br>1 bit<br>1 Byte<br>1 bit<br>1 Byte<br>1 bit<br>1 Byte<br>1 bit<br>1 Byte<br>1 bit<br>1 Byte<br>1 bit<br>1 Byte<br>1 bit<br>1 bit | к<br>к<br>к<br>к<br>к<br>к<br>к<br>к<br>к<br>к<br>к                                         | L                          | s<br>s<br>s<br>s<br>s<br>s<br>s<br>s<br>s<br>s<br>s<br>-<br>-<br>-<br>-                          | 0  <br>-<br>-<br>0<br>0<br>-<br>-<br>0<br>0<br>0<br>0<br>0<br>0<br>0<br>0<br>0                                                                                                    | Datentyp     Datentyp     Datentyp | Priorit<br>Niedrig<br>Niedrig<br>Niedrig<br>Niedrig<br>Niedrig<br>Niedrig<br>Niedrig<br>Niedrig<br>Niedrig<br>Niedrig<br>Niedrig<br>Niedrig<br>Niedrig<br>Niedrig<br>Niedrig                                                                   |
| <u> </u>                  | Nummer                                                                                                    | Name<br>Eingang C schalten<br>Eingang C dimmen<br>Eingang C Wert<br>Ausgang C StatusSchalten<br>Ausgang C StatusWert<br>Eingang C sperren<br>Eingang C Sequenz 1<br>Eingang C Sequenz 1<br>Eingang C Sequenz 2<br>Ausgang C FehlerAllgemein<br>Ausgang C FehlerAllgemein<br>Ausgang C FehlerAllgenein<br>Ausgang C FehlerAllstatung<br>Ausgang C Zählerstatus<br>Ausgang C Zählerstatus                                                                                                    | Objektfunktion         Kanal C     Objekt 1       Kanal C     Objekt 2       Kanal C     Objekt 2       Kanal C     Objekt 3       Kanal C     Objekt 4       Kanal C     Objekt 5       Kanal C     Objekt 6       Kanal C     Objekt 7       Kanal C     Objekt 9       Kanal C     Objekt 10       Kanal C     Objekt 12       Kanal C     Objekt 12       Kanal C     Objekt 12       Kanal C     Objekt 13       Kanal C     Objekt 14                                                                                                    | Länge<br>1 bit<br>4 bit<br>1 Byte<br>1 bit<br>1 bit<br>1 bit<br>1 bit<br>1 bit<br>1 bit<br>1 bit<br>4 Byte<br>1 bit<br>4 Byte                                                  | к<br>к<br>к<br>к<br>к<br>к<br>к<br>к<br>к<br>к<br>к<br>к<br>к                               |                                                                    | S<br>S<br>S<br>S<br>S<br>S<br>S<br>S<br>S<br>S<br>S<br>S<br>S<br>S<br>S<br>S<br>S<br>S<br>S      | 0<br>-<br>-<br>0<br>0<br>-<br>-<br>-<br>0<br>0<br>0<br>0<br>0<br>0<br>0<br>0<br>0<br>0<br>0      | A Datentyp                                                    | Priorit<br>Niedrig 2<br>Niedrig 2<br>Niedr | Nummer - 57<br>58<br>59<br>60<br>61<br>62<br>63<br>64<br>65<br>66<br>65<br>66<br>67<br>68<br>69<br>70<br>70<br>71                                                                 | Name<br>Eingang D schalten<br>Eingang D wert<br>Ausgang D StatusSchalten<br>Ausgang D StatusSchalten<br>Ausgang D StatusWert<br>Eingang D sequenz<br>Eingang D Sequenz 1<br>Eingang D Sequenz 2<br>Ausgang D FehlerAllgemein<br>Ausgang D FehlerAllgemein<br>Ausgang D FehlerKeinNetz<br>Ausgang D FehlerKeinNetz<br>Ausgang D ZählerS/N<br>Ausgang D ZählerStatus<br>Ausgang D Zählerstatus                                                                                                    | Objektfunktion              Kanal D         Objekt 1             Kanal D         Objekt 2             Kanal D         Objekt 3              Kanal D         Objekt 4              Kanal D         Objekt 6              Kanal D         Objekt 7              Kanal D         Objekt 8               Kanal D         Objekt 10               Kanal D         Objekt 11                                                                                                    | Lange<br>1 bit<br>4 bit<br>1 Byte<br>1 bit<br>1 Byte<br>1 bit<br>1 Byte<br>1 bit<br>1 bit<br>1 bit<br>1 bit<br>1 bit<br>1 bit<br>1 bit<br>1 bit<br>1 bit<br>1 bit<br>4 Byte                                                                                                    | к<br>к<br>к<br>к<br>к<br>к<br>к<br>к<br>к<br>к<br>к<br>к                                    |                            | s<br>s<br>s<br>s<br>s<br>s<br>s<br>s<br>s<br>-<br>-<br>-<br>-<br>-                               | 0  <br><br><br><br><br><br><br><br><br><br>-                                                                                                    | A Datentyp                                                                                                    | Priorit<br>Niedrig<br>Niedrig<br>Niedrig<br>Niedrig<br>Niedrig<br>Niedrig<br>Niedrig<br>Niedrig<br>Niedrig<br>Niedrig<br>Niedrig<br>Niedrig<br>Niedrig<br>Niedrig                                                                              |
| ***********               | Nummer                                                                                                    | Name<br>Eingang C schalten<br>Eingang C dimmen<br>Eingang C Wert<br>Ausgang C StatusSchalten<br>Ausgang C StatusWert<br>Eingang C Seenen<br>Eingang C Sequenz 1<br>Eingang C Sequenz 2<br>Ausgang C FehlerAllgemein<br>Ausgang C FehlerAllgemein<br>Ausgang C FehlerAllgemein<br>Ausgang C FahlerStatus<br>Ausgang C Zahlerstatus<br>Ausgang C Zahlerstatus                                                                                                    | Objektfunktion     un     un       Kanal C     Objekt 1       Kanal C     Objekt 2       Kanal C     Objekt 3       Kanal C     Objekt 4       Kanal C     Objekt 5       Kanal C     Objekt 6       Kanal C     Objekt 7       Kanal C     Objekt 7       Kanal C     Objekt 8       Kanal C     Objekt 9       Kanal C     Objekt 10       Kanal C     Objekt 12       Kanal C     Objekt 12       Kanal C     Objekt 13       Kanal C     Objekt 13       Kanal C     Objekt 14       Kanal C     Objekt 13       Kanal C     Objekt 14                                                                                                    | Länge<br>1 bit<br>4 bit<br>1 Byte<br>1 bit<br>1 bit<br>1 bit<br>1 bit<br>1 bit<br>1 bit<br>1 bit<br>4 Byte<br>1 bit<br>4 Byte<br>4 Byte                                        | к<br>к<br>к<br>к<br>к<br>к<br>к<br>к<br>к<br>к<br>к<br>к<br>к<br>к                          | L<br>                                                              | S<br>S<br>S<br>S<br>S<br>S<br>S<br>S<br>S<br>S<br>S<br>S<br>S<br>S<br>S<br>S<br>S<br>S<br>S      | 0<br>-<br>-<br>0<br>0<br>-<br>-<br>-<br>0<br>0<br>0<br>0<br>0<br>0<br>0<br>0<br>0<br>0<br>0<br>0 | A Datentyp                                                    | Priorit<br>Niedrig 7<br>Niedrig 7<br>Niedrig 7<br>Niedrig 7<br>Niedrig 7<br>Niedrig 7<br>Niedrig 7<br>Niedrig 7<br>Niedrig 7<br>Niedrig 7<br>Niedrig 7<br>Niedrig 7<br>Niedrig 7<br>Niedrig 7<br>Niedrig 7<br>Niedrig 7<br>Niedrig 7                                                                                                    | Nummer - 57<br>57<br>58<br>59<br>60<br>61<br>62<br>63<br>64<br>65<br>66<br>67<br>68<br>69<br>70<br>71<br>72<br>2                                                                  | Name<br>Eingang D schalten<br>Eingang D kent<br>Ausgang D StatusSchalten<br>Ausgang D StatusSchalten<br>Ausgang D StatusWert<br>Eingang D sepren<br>Eingang D Sequenz 1<br>Eingang D Sequenz 1<br>Ausgang D FehlerAllgemein<br>Ausgang D FehlerKeinNetz<br>Ausgang D FehlerKeinNetz<br>Ausgang D Zahlerstatung<br>Ausgang D Zahlerstatung<br>Ausgang D Zahlerstatung<br>Ausgang D Zahlerstatung<br>Ausgang D Zahlerstatung<br>Ausgang D Zahlerstatung (kWh<br>Ausgang D Zahlerstatung (kWh                                                                                                    | Objektfunktion              Kanal D         Objekt 1            Kanal D         Objekt 2            Kanal D         Objekt 3            Kanal D         Objekt 4            Kanal D         Objekt 5            Kanal D         Objekt 6            Kanal D         Objekt 7            Kanal D         Objekt 9            Kanal D         Objekt 10            Kanal D         Objekt 11            Kanal D         Objekt 12            Kanal D         Objekt 13            Kanal D         Objekt 13            Kanal D         Objekt 13            Kanal D         Objekt 13            Kanal D         Objekt 13            Kanal D         Objekt 14            Kanal D         Objekt 13            Kanal D         Objekt 14            Kanal D         Objekt 15                                                                                                    | Lange<br>1 bit<br>4 bit<br>1 Byte<br>1 bit<br>1 bit<br>1 bit<br>1 bit<br>1 bit<br>1 bit<br>1 bit<br>1 bit<br>1 bit<br>1 bit<br>1 bit<br>1 bit<br>4 Byte<br>1 bit<br>4 Byte<br>4 Byte<br>4 Byte                                                                                                    | к<br>к<br>к<br>к<br>к<br>к<br>к<br>к<br>к<br>к<br>к<br>к<br>к<br>к<br>к<br>к                | L                          | s<br>s<br>s<br>s<br>s<br>s<br>s<br>s<br>s<br>s<br>-<br>-<br>-<br>-<br>-<br>-                     | 0  <br>-<br>-<br>-<br>-<br>-<br>-<br>-<br>0<br>0<br>0<br>0<br>0<br>0<br>0<br>0<br>0<br>0<br>0<br>0                                                                                           | A Datentyp  Datentyp                                                                                                    | Priorit<br>Niedrig<br>Niedrig<br>Niedrig<br>Niedrig<br>Niedrig<br>Niedrig<br>Niedrig<br>Niedrig<br>Niedrig<br>Niedrig<br>Niedrig<br>Niedrig<br>Niedrig                                                                                         |
| ************              | Nummer▲<br>38<br>39<br>40<br>41<br>42<br>43<br>44<br>45<br>46<br>47<br>48<br>49<br>50<br>55<br>51<br>52<br>53<br>53                               | Name<br>Eingang C schalten<br>Eingang C dimmen<br>Ausgang C StatusSchalten<br>Ausgang C StatusSchalten<br>Eingang C statusWert<br>Eingang C Sequenz 1<br>Eingang C Sequenz 2<br>Ausgang C FehlerAllgemein<br>Ausgang C FehlerAllgemein<br>Ausgang C FehlerAllgemein<br>Ausgang C Zahlerstantung<br>Ausgang C Zahlerstantung<br>Ausgang C Zahlerstantung<br>Ausgang C Zahlerstantung<br>Ausgang C Zahlerstantung<br>Ausgang C Zahlerstantung<br>Ausgang C Zahlerstantung<br>Ausgang C Zahlerstantung<br>Ausgang C Zahlerstantung (Wh) | Objektunktion     un     un     un       Kanal C     Objekt 1     un       Kanal C     Objekt 2     un       Kanal C     Objekt 3     un       Kanal C     Objekt 4     un       Kanal C     Objekt 4     un       Kanal C     Objekt 5     un       Kanal C     Objekt 6     un       Kanal C     Objekt 7     un       Kanal C     Objekt 10     un       Kanal C     Objekt 11     un       Kanal C     Objekt 12     un       Kanal C     Objekt 12     un       Kanal C     Objekt 12     un       Kanal C     Objekt 12     un       Kanal C     Objekt 12     un       Kanal C     Objekt 12     un       Kanal C     Objekt 14     un       Kanal C     Objekt 15     un       Kanal C     Objekt 15     un       Kanal C     Objekt 16     un | Lanqe<br>1 bit<br>4 bit<br>1 Byte<br>1 bit<br>1 Byte<br>1 bit<br>1 bit<br>1 bit<br>1 bit<br>1 bit<br>1 bit<br>1 bit<br>4 Byte<br>4 Byte<br>4 Byte                              | к<br>к<br>к<br>к<br>к<br>к<br>к<br>к<br>к<br>к<br>к<br>к<br>к<br>к<br>к<br>к                | L<br>                                                              | S<br>S<br>S<br>S<br>S<br>S<br>S<br>S<br>S<br>S<br>S<br>S<br>S<br>S<br>S<br>S<br>S<br>S<br>S      | 0<br>-<br>-<br>0<br>0<br>0<br>-<br>-<br>0<br>0<br>0<br>0<br>0<br>0<br>0<br>0<br>0<br>0<br>0<br>0 | A Datentyp A A Datentyp A A A A A A A A A A A A A A A A A A A | Priorit                                                                                                    | Nummer - 57<br>58<br>59<br>60<br>61<br>62<br>63<br>64<br>65<br>66<br>67<br>68<br>69<br>70<br>71<br>72<br>73<br>73                                                                 | Name<br>Eingang D schalten<br>Eingang D dimmen<br>Eingang D Wert<br>Ausgang D StatusSchalten<br>Ausgang D StatusSchalten<br>Ausgang D StatusWert<br>Eingang D Sequenz 1<br>Eingang D Sequenz 1<br>Eingang D Sequenz 2<br>Ausgang D Fehler/Allgemein<br>Ausgang D Fehler/Iberlastung<br>Ausgang D Zahlerstatus<br>Ausgang D Zählerstatus<br>Ausgang D Zählerstatus<br>Ausgang D Zählerstatus<br>Ausgang D Zählerstatus<br>Ausgang D Zählerstatus                                                                                                    | Objektfunktion              Kanal D         Objekt 1            Kanal D         Objekt 2            Kanal D         Objekt 3            Kanal D         Objekt 4            Kanal D         Objekt 5            Kanal D         Objekt 7            Kanal D         Objekt 8            Kanal D         Objekt 10            Kanal D         Objekt 11            Kanal D         Objekt 12            Kanal D         Objekt 13            Kanal D         Objekt 14            Kanal D         Objekt 13            Kanal D         Objekt 14            Kanal D         Objekt 14            Kanal D         Objekt 14            Kanal D         Objekt 15            Kanal D         Objekt 15                                                                                                    | Lange<br>1 bit<br>4 bit<br>1 Byte<br>1 bit<br>1 Byte<br>1 bit<br>1 bit<br>1 bit<br>1 bit<br>1 bit<br>1 bit<br>1 bit<br>1 bit<br>4 Byte<br>1 bit<br>4 Byte<br>4 Byte<br>4 Byte                                                                                                    | к<br>к<br>к<br>к<br>к<br>к<br>к<br>к<br>к<br>к<br>к<br>к<br>к<br>к<br>к<br>к<br>к<br>к<br>к |                            | s<br>S<br>S<br>S<br>S<br>S<br>S<br>S<br>S<br>S<br>S<br>S<br>S<br>S<br>S<br>S<br>S<br>S<br>S<br>S | 0  <br>-<br>-<br>-<br>-<br>-<br>-<br>-<br>-<br>-<br>-<br>-<br>-<br>-<br>-<br>-<br>-<br>-<br>-<br>-                                                                                           | A Datentyp                                                                                                    | Priorit<br>Niedrig<br>Niedrig<br>Niedrig<br>Niedrig<br>Niedrig<br>Niedrig<br>Niedrig<br>Niedrig<br>Niedrig<br>Niedrig<br>Niedrig<br>Niedrig<br>Niedrig<br>Niedrig<br>Niedrig<br>Niedrig<br>Niedrig                                             |
| ***************           | Nummer↓<br>38<br>39<br>40<br>41<br>42<br>43<br>44<br>45<br>46<br>47<br>48<br>47<br>48<br>49<br>50<br>51<br>52<br>53<br>54<br>55<br>55<br>55<br>55 | Name<br>Eingang C schalten<br>Eingang C Wert<br>Ausgang C StatusSchalten<br>Ausgang C StatusSchalten<br>Ausgang C StatusWert<br>Eingang C Sequenz 1<br>Eingang C Sequenz 2<br>Ausgang C FehlerAllgemein<br>Ausgang C FehlerAllgemein<br>Ausgang C FehlerAllgemein<br>Ausgang C ZahlerStnat (kWh)<br>Ausgang C ZählerStnat (kWh)<br>Ausgang C Zählerstatus<br>Ausgang C Zählerstatus<br>Ausgang C Zählerstatus                                                                                                    | Objektfunktion     u     u.     u.       Kanal C Objekt 1     Kanal C Objekt 2     Kanal C Objekt 3       Kanal C Objekt 3     Kanal C Objekt 5       Kanal C Objekt 4     Kanal C Objekt 5       Kanal C Objekt 5     Kanal C Objekt 7       Kanal C Objekt 6     Kanal C Objekt 10       Kanal C Objekt 10     Kanal C Objekt 10       Kanal C Objekt 11     Kanal C Objekt 11       Kanal C Objekt 12     Kanal C Objekt 13       Kanal C Objekt 13     Kanal C Objekt 14       Kanal C Objekt 14     Kanal C Objekt 15       Kanal C Objekt 15     Kanal C Objekt 16       Kanal C Objekt 16     Kanal C Objekt 16       Kanal C Objekt 16     Kanal C Objekt 17                                                                                   | Lange<br>1 bit<br>4 bit<br>1 Byte<br>1 bit<br>1 Byte<br>1 bit<br>1 bit<br>1 bit<br>1 bit<br>1 bit<br>1 bit<br>1 bit<br>1 bit<br>4 Byte<br>4 Byte<br>4 Byte<br>4 Byte           | к<br>к<br>к<br>к<br>к<br>к<br>к<br>к<br>к<br>к<br>к<br>к<br>к<br>к<br>к<br>к<br>к           | L<br>                                                              | S<br>S<br>S<br>S<br>S<br>S<br>S<br>S<br>S<br>S<br>S<br>S<br>S<br>S<br>S<br>S<br>S<br>S<br>S      | 0<br>-<br>-<br>0<br>0<br>-<br>-<br>-<br>0<br>0<br>0<br>0<br>0<br>0<br>0<br>0<br>0<br>0<br>0<br>0 | A Datentyp                                                    | Priorit                                                                                                    | Nummer - 57<br>57<br>58<br>60<br>61<br>62<br>63<br>64<br>65<br>66<br>65<br>66<br>65<br>66<br>67<br>68<br>69<br>70<br>71<br>72<br>73<br>74                                         | Name<br>Eingang D schalten<br>Eingang D dimmen<br>Eingang D Wert<br>Ausgang D StatusSchalten<br>Ausgang D StatusSchalten<br>Ausgang D StatusSvert<br>Eingang D Sequenz 1<br>Eingang D Sequenz 1<br>Ausgang D FehlerAllgemein<br>Ausgang D FehlerAllgemein<br>Ausgang D FehlerAllgemein<br>Ausgang D FehlerAllgemein<br>Ausgang D Zahlerstantung<br>Ausgang D Zahlerstantung<br>Ausgang D Zahlerstantu (kWh<br>Ausgang D Zahlerstand (kWh<br>Ausgang D Zahlerstand (kWh<br>Ausgang D Zihlerstand (kWh<br>Ausgang D Zihlerstand (kWh                                                                                                    | Objektfunktion     in.     in.       Kanal D     Objekt 1       Kanal D     Objekt 2       Kanal D     Objekt 3       Kanal D     Objekt 5       Kanal D     Objekt 6       Kanal D     Objekt 7       Kanal D     Objekt 7       Kanal D     Objekt 12       Kanal D     Objekt 11       Kanal D     Objekt 12       Kanal D     Objekt 12       Kanal D     Objekt 14       Kanal D     Objekt 14       Kanal D     Objekt 14       Kanal D     Objekt 14       Kanal D     Objekt 14       Kanal D     Objekt 14       Kanal D     Objekt 14       Kanal D     Objekt 14       Kanal D     Objekt 14       Kanal D     Objekt 14       Kanal D     Objekt 14       Kanal D     Objekt 14       Kanal D     Objekt 15       Kanal D     Objekt 16       Kanal D     Objekt 16       Kanal D     Objekt 17                                                                                                    | Lánge<br>1 bit<br>4 bit<br>1 Byte<br>1 bit<br>1 Byte<br>1 bit<br>1 Byte<br>1 bit<br>1 bit<br>1 bit<br>1 bit<br>1 bit<br>1 bit<br>4 Byte<br>4 Byte                                                 | ***                                                                                         |                            | s<br>s<br>s<br>s<br>s<br>s<br>s<br>s<br>s<br>s<br>-<br>-<br>-<br>-<br>-<br>-<br>-<br>-<br>-<br>- | 0  <br>-<br>-<br>0<br>0<br>-<br>-<br>-<br>0<br>0<br>0<br>0<br>0<br>0<br>0<br>0<br>0<br>0<br>0<br>0                                                                                           | A Datentyp                                                                                                    | Priorit<br>Niedrig<br>Niedrig<br>Niedrig<br>Niedrig<br>Niedrig<br>Niedrig<br>Niedrig<br>Niedrig<br>Niedrig<br>Niedrig<br>Niedrig<br>Niedrig<br>Niedrig<br>Niedrig<br>Niedrig<br>Niedrig<br>Niedrig                                             |
| <u> </u>                  | Nummer↓<br>38<br>39<br>40<br>41<br>42<br>43<br>44<br>45<br>46<br>47<br>48<br>49<br>50<br>51<br>52<br>53<br>55<br>56                               | Name<br>Eingang C schalten<br>Eingang C dimmen<br>Eingang C Wert<br>Ausgang C StatusSchalten<br>Ausgang C StatusSchalten<br>Ausgang C statusWert<br>Eingang C sequenz 1<br>Eingang C Sequenz 1<br>Eingang C Sequenz 2<br>Ausgang C Sequenz 2<br>Ausgang C FehlerAllgemein<br>Ausgang C FehlerAllgemein<br>Ausgang C FehlerAllgemein<br>Ausgang C FehlerKeinNetz<br>Ausgang C ZahlerStatu<br>Ausgang C ZahlerStatu (Wh)<br>Ausgang C Zahlerstatu (Wh)<br>Ausgang C Spannung (V)<br>Ausgang C Spannung (V)<br>Ausgang C Spannung (V)   | Objektfunktion         Im         Im           Kanal C Objekt 1         Kanal C Objekt 2           Kanal C Objekt 2         Kanal C Objekt 4           Kanal C Objekt 4         Kanal C Objekt 5           Kanal C Objekt 5         Kanal C Objekt 6           Kanal C Objekt 7         Kanal C Objekt 10           Kanal C Objekt 10         Kanal C Objekt 11           Kanal C Objekt 11         Kanal C Objekt 12           Kanal C Objekt 13         Kanal C Objekt 13           Kanal C Objekt 14         Kanal C Objekt 14           Kanal C Objekt 15         Kanal C Objekt 15           Kanal C Objekt 16         Kanal C Objekt 16           Kanal C Objekt 16         Kanal C Objekt 17                                                    | Lange<br>1 bit<br>4 bit<br>1 Byte<br>1 bit<br>1 Byte<br>1 bit<br>1 bit<br>1 bit<br>1 bit<br>1 bit<br>1 bit<br>1 bit<br>1 bit<br>4 Byte<br>4 Byte<br>4 Byte<br>4 Byte<br>4 Byte | к<br>к<br>к<br>к<br>к<br>к<br>к<br>к<br>к<br>к<br>к<br>к<br>к<br>к<br>к<br>к<br>к<br>к<br>к | L<br>                                                              | S<br>S<br>S<br>S<br>S<br>S<br>S<br>S<br>S<br>S<br>S<br>S<br>S<br>S<br>S<br>S<br>S<br>S<br>S      | 0<br>-<br>-<br>-<br>-<br>-<br>-<br>-<br>0<br>0<br>0<br>0<br>0<br>0<br>0<br>0<br>0<br>0<br>0<br>0 | A Datentyp                                                    | Priorit                                                                                                    | Nummer - 57<br>57<br>58<br>59<br>60<br>61<br>62<br>63<br>64<br>65<br>66<br>65<br>66<br>66<br>67<br>70<br>71<br>72<br>73<br>74<br>75                                               | Name<br>Eingang D schalten<br>Eingang D Wert<br>Ausgang D StatusSchalten<br>Ausgang D StatusSchalten<br>Ausgang D StatusWert<br>Eingang D Sequenz 1<br>Eingang D Sequenz 1<br>Ausgang D Sequenz 2<br>Ausgang D FehlerAllgemein<br>Ausgang D FehlerAllgemein<br>Ausgang D FehlerAllgemein<br>Ausgang D ZahlerStatus<br>Ausgang D ZahlerStatus<br>Ausgang D ZahlerStatus<br>Ausgang D ZahlerStatus<br>Ausgang D ZahlerStatus<br>Ausgang D ZahlerStatus<br>Ausgang D ZahlerStatus<br>Ausgang D ZahlerStatus<br>Ausgang D ZahlerStatus<br>Ausgang D ZahlerStatus<br>Ausgang D ZahlerStatus<br>Ausgang D ZahlerStatus<br>Ausgang D ZahlerStatus<br>Ausgang D Spannung (V)<br>Ausgang D Strom (A) | Objektfunktion         u         u           Kanal D         Objekt 1           Kanal D         Objekt 2           Kanal D         Objekt 3           Kanal D         Objekt 4           Kanal D         Objekt 5           Kanal D         Objekt 6           Kanal D         Objekt 7           Kanal D         Objekt 8           Kanal D         Objekt 10           Kanal D         Objekt 10           Kanal D         Objekt 11           Kanal D         Objekt 12           Kanal D         Objekt 13           Kanal D         Objekt 14           Kanal D         Objekt 14           Kanal D         Objekt 14           Kanal D         Objekt 14           Kanal D         Objekt 14           Kanal D         Objekt 14           Kanal D         Objekt 14           Kanal D         Objekt 17           Kanal D         Objekt 17           Kanal D         Objekt 17           Kanal D         Objekt 17 | Lange<br>1 bit<br>4 bit<br>1 Byte<br>1 bit<br>1 Byte<br>1 bit<br>1 Byte<br>1 bit<br>1 bit<br>1 bit<br>1 bit<br>1 bit<br>4 Byte<br>4 Byte<br>4                                                               | к<br>к<br>к<br>к<br>к<br>к<br>к<br>к<br>к<br>к<br>к<br>к<br>к<br>к<br>к<br>к<br>к<br>к<br>к |                            | s<br>S<br>S<br>S<br>S<br>S<br>S<br>S<br>S<br>-<br>-<br>-<br>-<br>-<br>-<br>-<br>-<br>-<br>-<br>- | 0  <br>-<br>-<br>0<br>0<br>-<br>-<br>-<br>0<br>0<br>0<br>0<br>0<br>0<br>0<br>0<br>0<br>0<br>0<br>0                                                                                           | A Datentyp                                                                                                    | Priorit<br>Niedrig<br>Niedrig<br>Niedrig<br>Niedrig<br>Niedrig<br>Niedrig<br>Niedrig<br>Niedrig<br>Niedrig<br>Niedrig<br>Niedrig<br>Niedrig<br>Niedrig<br>Niedrig<br>Niedrig<br>Niedrig<br>Niedrig<br>Niedrig<br>Niedrig<br>Niedrig<br>Niedrig |

# 2.2 Objektbeschreibung:

Г

| Objekt                                                                        | Objektnam e                              | Funktion            | Тур    | Flags |  |  |  |  |  |  |  |
|-------------------------------------------------------------------------------|------------------------------------------|---------------------|--------|-------|--|--|--|--|--|--|--|
| 0,19,38,57                                                                    | Eingang A (B,C,D) schalten               | Ein / Aus           | 1 Bit  | KS    |  |  |  |  |  |  |  |
| Über dieses Objekt werden die Telegramme zum Ein- bzw. Ausschalten der an den |                                          |                     |        |       |  |  |  |  |  |  |  |
| Kanal A (B,C,D) angeschlossenen Last empfangen                                |                                          |                     |        |       |  |  |  |  |  |  |  |
| 1,20,39,58                                                                    | Eingang A (B,C,D) dimmen                 | heller / dunkler    | 4 Bit  | KS    |  |  |  |  |  |  |  |
| Über dieses Obje                                                              | kt werden die Telegramme zum Dimmen      | an den              |        |       |  |  |  |  |  |  |  |
| Kanal A (B,C,D) empfangen                                                     |                                          |                     |        |       |  |  |  |  |  |  |  |
| 2,21,40,59                                                                    | Eingang A (B,C,D) Wert                   | 1 Byte Wert         | 1 Byte | KS    |  |  |  |  |  |  |  |
| Über dieses Obje                                                              | kt werden die Dimmwert-Telegramme für    | r                   |        |       |  |  |  |  |  |  |  |
| Kanal A (B,C,D)                                                               | empfangen                                | 1                   |        |       |  |  |  |  |  |  |  |
| 3,22,41,60                                                                    | Ausgang A (B,C,D) Status schalten        | Ein / Aus           | 1 bit  | KÜ    |  |  |  |  |  |  |  |
| Über dieses Obje                                                              | kt wird nach einer Änderung der aktuelle | e Schalt-Status von |        |       |  |  |  |  |  |  |  |
| Kanal A (B,C,D) g                                                             | jesendet                                 | 1                   |        |       |  |  |  |  |  |  |  |
| 4,23,42,61                                                                    | Ausgang A (B,C,D) Status Wert            | 1 Byte Wert         | 1 Byte | KÜ    |  |  |  |  |  |  |  |
| Über dieses Obje                                                              | kt wird nach einer Änderung der aktuelle | e Wert-Status von   |        |       |  |  |  |  |  |  |  |
| Kanal A (B,C,D) g                                                             | jesendet                                 | -                   |        |       |  |  |  |  |  |  |  |
| 5,24,43,62                                                                    | Eingang A (B,C,D) sperren                | Ein / Aus           | 1 Bit  | KS    |  |  |  |  |  |  |  |
| Über dieses Obje                                                              | kt werden die Telegramme zum Sperren     | / Freigeben von     |        |       |  |  |  |  |  |  |  |
| Kanal A (B,C,D) e                                                             | empfangen                                | 1                   |        |       |  |  |  |  |  |  |  |
| 6,25,44,63                                                                    | Eingang A (B,C,D) Szenen                 | Abrufen / Speichern | 1 Byte | KS    |  |  |  |  |  |  |  |
| Über dieses Obje                                                              | kt werden die Telegramme zum Abrufen     | / Speichern von     |        |       |  |  |  |  |  |  |  |
| Szenen für Kana                                                               | I A (B,C,D) empfangen                    | T                   |        |       |  |  |  |  |  |  |  |
| 7,26,45,64                                                                    | Eingang A (B,C,D) Sequenz 1              | Ein / Aus           | 1 Bit  | KS    |  |  |  |  |  |  |  |
| Über dieses Obje                                                              | kt werden die Telegramme zum starten v   | on Sequenz 1 für    |        |       |  |  |  |  |  |  |  |
| Kanal A (B,C,D) e                                                             | empfangen                                |                     |        |       |  |  |  |  |  |  |  |
| 8,27,46,65                                                                    | Eingang A (B,C,D) Sequenz 2              | Ein / Aus           | 1 Bit  | KS    |  |  |  |  |  |  |  |
| Über dieses Obje                                                              | kt werden die Telegramme zum starten v   | on Sequenz 2 für    |        |       |  |  |  |  |  |  |  |
| Kanal A (B,C,D) e                                                             | empfangen                                |                     |        | 1     |  |  |  |  |  |  |  |
| 9,28,47,66                                                                    | Ausgang A (B,C,D) Fehler Allgemein       | Ein / Aus           | 1 Bit  | KÜ    |  |  |  |  |  |  |  |
| Über dieses Obje                                                              | kt wird das Telegramm zum Melden eine    | s erkannten Fehlers |        |       |  |  |  |  |  |  |  |
| ei Kanal A (B,C,D) gesendet                                                   |                                          |                     |        |       |  |  |  |  |  |  |  |

| Objekt                                                                                  | Objektname                                                                    | Funktion                | Тур      | Flags |  |  |  |  |  |  |  |
|-----------------------------------------------------------------------------------------|-------------------------------------------------------------------------------|-------------------------|----------|-------|--|--|--|--|--|--|--|
| 10,29,48,67                                                                             | Ausgang A (B,C,D) Fehler Kein Netz                                            | Ein / Aus               | 1 Bit    | KÜ    |  |  |  |  |  |  |  |
| Über dieses Objekt wird das Telegramm zum Melden, dass an                               |                                                                               |                         |          |       |  |  |  |  |  |  |  |
| Kanal A (B,C,D) keine Netzspannung anliegt                                              |                                                                               |                         |          |       |  |  |  |  |  |  |  |
| 11,30,49,68                                                                             | Ausgang A (B,C,D) Fehler Überlast                                             | Ein / Aus               | 1 Bit    | KÜ    |  |  |  |  |  |  |  |
| Über dieses Obje                                                                        | kt wird das Telegramm gedendet zum Melo                                       | len, dass               |          |       |  |  |  |  |  |  |  |
| Kanal A (B,C,D) i                                                                       | iberlastet ist                                                                |                         |          |       |  |  |  |  |  |  |  |
| 12,31,50,69                                                                             | Ausgang A (B,C,D) Zähler S/N                                                  | 4 Byte Wert             | 4 Byte   | KÜ    |  |  |  |  |  |  |  |
| Über dieses Obje                                                                        | kt wird die Seriennummer des integrierten                                     | Zählers für             |          |       |  |  |  |  |  |  |  |
| Kanal A (B,C,D) g                                                                       | gesendet                                                                      |                         |          |       |  |  |  |  |  |  |  |
| 13,32,51,70                                                                             | Ausgang A (B,C,D) Zählerstatus                                                | Ein / Aus               | 1 bit    | KÜ    |  |  |  |  |  |  |  |
| Über dieses Obje                                                                        | kt wird der aktuelle Zählerstatus des integ                                   | rierten Zählers         |          |       |  |  |  |  |  |  |  |
| Kanal A (B,C,D) g                                                                       | gesendet                                                                      |                         |          |       |  |  |  |  |  |  |  |
| 14,33,52,71                                                                             | Ausgang A (B,C,D) Zählerstand (kWh)                                           | 4 Byte Wert             | 4 Byte   | KÜ    |  |  |  |  |  |  |  |
| Über dieses Obje                                                                        | kt wird der Zählerstand in kWh von                                            |                         |          |       |  |  |  |  |  |  |  |
| Kanal A (B,C,D) g                                                                       | gesendet                                                                      |                         |          | -     |  |  |  |  |  |  |  |
| 15,34,53,72                                                                             | Ausgang A (B,C,D) Zählerstand (Wh)                                            | 4 Byte Wert             | 4 Byte   | KÜ    |  |  |  |  |  |  |  |
| Über dieses Obje                                                                        | kt wird der Zählerstand in Wh von                                             |                         |          |       |  |  |  |  |  |  |  |
| Kanal A (B,C,D) g                                                                       | jesendet                                                                      |                         |          | _     |  |  |  |  |  |  |  |
| 16,35,54,73                                                                             | Ausgang A (B,C,D) Wirkleistung (W)                                            | 4 Byte Wert             | 4 Byte   | KÜ    |  |  |  |  |  |  |  |
| Über dieses Obje                                                                        | Über dieses Objekt wird die Wirkleistung in Watt von Kanal A (B,C,D) gesendet |                         |          |       |  |  |  |  |  |  |  |
| 17,36,55,74                                                                             | Ausgang A (B,C,D) Spannung (V)                                                | 4 Byte Wert             | 4 Byte   | KÜ    |  |  |  |  |  |  |  |
| Über dieses Objekt wird die Spannung in Volt welche an Kanal A (B,C,D) anliegt gesendet |                                                                               |                         |          |       |  |  |  |  |  |  |  |
| 18,37,56,75                                                                             | Ausgang A (B,C,D) Strom (A)                                                   | 4 Byte Wert             | 4 Byte   | KÜ    |  |  |  |  |  |  |  |
| Über dieses Obje                                                                        | kt wird der Stromwert in Ampere welcher                                       | an Kanal A (B,C,D) flie | sst gese | ndet  |  |  |  |  |  |  |  |

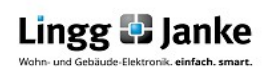

# 2.3 Parameter:

Parameterfenster für Kanal A (B,C,D) im Auslieferungszustand

| ianal A<br>ianal B    | Betriebsart                                                    | Kanal A und Kanal B getrennt |
|-----------------------|----------------------------------------------------------------|------------------------------|
| nal C<br>nal D        | Bei Busspannungswiederkehr                                     | Wert vor Busspannungsausfall |
|                       | Schaltfunktionen                                               | NEIN                         |
|                       | Zeitfunktionen                                                 | NEIN                         |
|                       | Szenen                                                         | NEIN                         |
|                       | Wertvorgabe und Sequenz 1                                      | NEIN                         |
|                       | Wertvorgabe und Sequenz 2                                      | NEIN •                       |
|                       | Sperrfunktion                                                  | NEIN T                       |
|                       | Status- und Fehlermeldungen                                    | NEIN •                       |
|                       | Zählerfunktionen                                               | NEIN                         |
| Hier kanr             | n ausgewählt werden welche zus                                 | sätzlichen Funktionen zur    |
| Verfügun              | g stehen                                                       |                              |
| Hier kanr<br>Busspanı | n ausgewählt werden wie sich de<br>nungsausfall verhalten soll | er Kanal A (B,C,D) bei       |
| Busspani              | nungsaustall vernalten soll                                    |                              |

Hier kann eingestellt werden ob die Kanäle A und B (bzw. C und D) unabhängig voneinander betrieben werden oder ob die beiden Kanäle parallel geschaltet sind,um eine doppelt so hohe Last (max. 5A) dimmen zu können

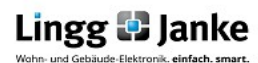

Im nachfolgenden Bild sind alle Funktionen am Beispiel von Kanal A aktiviert.

| Kanal A                  | Betriebcart                 | Kanal A und Kanal B getrennt |   |
|--------------------------|-----------------------------|------------------------------|---|
| Kanal A schalten         | Detrebsart                  | Rahar B and Rahar b generate | • |
| Kanal A Zeiten           | Bei Busspannungswiederkehr  | Wert vor Busspannungsausfall | • |
| Kanal A Szenen           |                             | (                            |   |
| Kanal A Sequenz 1        |                             |                              |   |
| Kanal A Sequenz 2        | Schaltfunktionen            | JA                           | • |
| Kanal A sperren          |                             |                              |   |
| Kanal A Status           | Zeitfunktionen              | AL                           | • |
| Kanal A Zählerfunktionen |                             |                              |   |
|                          | Szenen                      | AL                           | • |
|                          | Wertvorgabe und Sequenz 1   | JA                           | • |
|                          | Wertvorgabe und Sequenz 2   | JA                           | • |
|                          | Sperrfunktion               | JA                           | • |
|                          | Status- und Fehlermeldungen | AL                           | • |
|                          | Zählerfunktionen            | JA                           | • |

Erklärung am Beispiel von Kanal A der einzelnen Parameter. Blau hinterlegte Parametereinstellungen entsprechen der werksseitigen Voreinstellung

| Über diesen Parameter wird eingestellt, |                            |                                    |   |
|-----------------------------------------|----------------------------|------------------------------------|---|
| ob die Kanäle A und B gemeinsam oder    | Betriebsart                | Kanal A und Kanal B getrennt       | - |
| getrennt angesteuert werden.            |                            | Kanal A und Kanal B getrennt       |   |
|                                         |                            | Kanal A steuert Kanal B mit        |   |
|                                         |                            |                                    |   |
| Über diesen Parameter wird eingestellt, | Bei Busspannungswiederkehr | Wert vor Busspannungsausfall       | • |
| auf welchen Dimmwert Kanal A bei        |                            | keine Aktion                       |   |
| Busspannungswiederkehr gesetzt          |                            | Wert vor Busspannungsausfall       |   |
| werden soll                             |                            | AUS                                |   |
|                                         |                            | Min. Helligkeit                    |   |
|                                         |                            | 5%                                 | - |
|                                         |                            | 10%                                | - |
|                                         |                            | 15%                                |   |
|                                         |                            | 20%                                |   |
|                                         |                            | 25%                                |   |
|                                         |                            | 30%                                |   |
|                                         |                            | 35%                                |   |
|                                         |                            | 40%                                |   |
|                                         |                            | 45%                                |   |
|                                         |                            | 50%                                |   |
|                                         |                            | 50%                                |   |
|                                         |                            | 65%                                |   |
|                                         |                            | 70%                                |   |
|                                         |                            | 75%                                |   |
|                                         |                            | 80%                                |   |
|                                         |                            | 85%                                |   |
|                                         |                            | 90%                                |   |
|                                         |                            | 95%                                |   |
|                                         |                            | Max. Helligkeit                    |   |
|                                         |                            | na shiin bala kawadaya 🗝 ya kasala | * |
|                                         |                            |                                    |   |

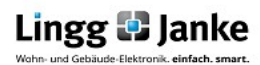

## Einzelne Parametererläuterung:

## 2.3.1 Kanal A schalten

#### 2.3.1.1 Dimmwert beim Einschalten:

| Über dieses Parameter-Fenster wird<br>eingestellt:<br>- Auf welchen Wert beim Einschalten<br>gedimmt werden soll<br>- Ob durch Dimmen ein Ein- bzw.<br>Ausschalten erfolgen soll<br>- Ob beim Dimmen ein unterer bzw.<br>oberer Grenzwert angewendet<br>werden soll | Dimmwert beim Einschalten<br>Einschalten durch dimmen<br>Ausschalten durch dimmen<br>Unterer Grenzwert am Dimmerausgang<br>Oberer Grenzwert am Dimmerausgang | Max. Helligkeit                                                                                                    |                                       |
|----------------------------------------------------------------------------------------------------|----------------------------------------------------------------------------------------------------|----------------------------------------------------------------------------------------------------|---------------------------------------|
| Über dieses Parameter-Fenster wird<br>eingestellt mit welcher Helligkeit<br>der Dimmer einschaltet                                                                                                    | Kanal A schalten Dimmwert b                                                                                                    | Max. Helligkeit           Min. Helligkeit           5%           10%           15%           20%           25%           30%           35%           40%           45%           50%           55%           60%           65%           70%           75%           80%           85%           90%           95%           Max. Helligkeit           Letter Heligkeitswert | • • • • • • • • • • • • • • • • • • • |

#### 2.3.1.2 Ein- bzw. Ausschalten durch Dimmen:

|                                                                                                    | Dimmwert b    | eim Einschalten          | Max. Helligkeit  |
|----------------------------------------------------------------------------------------------------|---------------|--------------------------|------------------|
|                                                                                                    | Einschalten o | durch dimmen             | AL     AL        |
|                                                                                                    | Unterer Grer  | nzwert am Dimmerauspang  | 30%              |
|                                                                                                    | Oberer Gren   | zwert am Dimmerausgang   | 100%             |
| Über dieses Parameter-Fenster wird eingeste<br>ob der Dimmer bei einem Wert von 0% Ein- b<br>Ausgeschalten wird. | ellt,<br>DZW. | Einschalten durch dimmen | JA  NEIN JA      |
|                                                                                                    |               | Ausschalten durch dimmen | IA<br>NEIN<br>JA |

## 2.3.1.3 Unterer bzw. Oberer Grenzwert am Dimmerausgang:

|                                                                                                    | Dimensional  | -in Final-Ita                    | May Helligkeit  |                                                                                                    |   |
|----------------------------------------------------------------------------------------------------|--------------|----------------------------------|-----------------|----------------------------------------------------------------------------------------------------|---|
|                                                                                                    | Dimmwert b   | eim Einschalten                  | Max. Helligkeit | •                                                                                                    |   |
|                                                                                                    | Einschalten  | durch dimmen                     | JA              | •                                                                                                    |   |
|                                                                                                    | Ausschalten  | durch dimmen                     | JA              | •                                                                                                    |   |
|                                                                                                    | Unterer Grei | nzwert am Dimmer <b>a</b> usgang | 30%             | •                                                                                                    |   |
|                                                                                                    | Oberer Gren  | zwert am Dimmenausgang           | 100%            | •                                                                                                    |   |
| Über dieses Parameter-Fenster wird eingest<br>auf welchen Dimmwert Kanal A minimal<br>gedimmt werden kann.<br>Eingstellter Wert: 30% | ellt,        | Unterer Grenzwert a              | m Dimmerausgang | 10%           0%           5%           10%           15%           20%           25%           30%           35%           40%                   | • |
| Über dieses Parameter-Fenster wird eingest<br>auf welchen Dimmwert Kanal A maximal<br>gedimmt werden kann                            | ellt,        | Oberer Grenzwert an              | n Dimmerausgang | 100%           55%           60%           65%           70%           75%           80%           85%           90%           95%           100% | • |

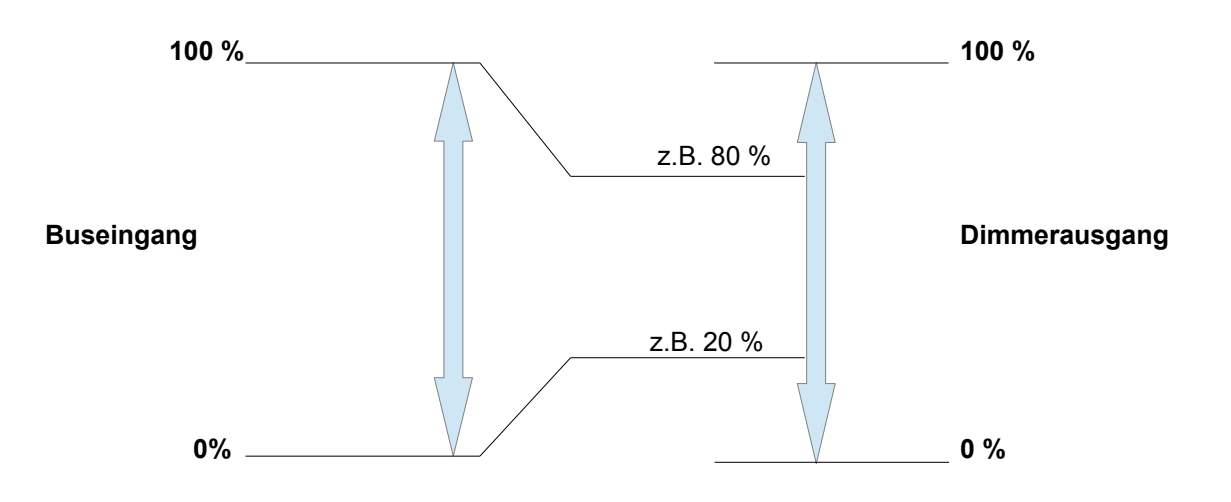

Lingg 🗗 Janke

# 2.3.2 Kanal A Zeiten

# 2.3.2.1 Dimmzeit und Dimmwert

| Kanal A Ze                                                                                                    | eiten Dimmzeit für dimmen (114400 s) 5 T                                    |
|----------------------------------------------------------------------------------------------------|-----------------------------------------------------------------------------|
| Über diesen Parameter wird die Zeit zum Dimmen<br>von 0% - 100% eingestellt.Diese liegt<br>zwischen 1 – 14400s. | Dimmzeit für dimmen (114400 s) 5                                            |
| Über diesen Parameter wird eingestellt,<br>ob auf einen neuen Dimmwert gesprungen oder<br>gedimmt werden soll.  | Dimmwert<br>(sowie Szenen, Sequenzen und sperren)<br>anspringen<br>andimmen |

# 2.3.2.2 Soft Einschalten und Soft Ausschalten

| Über diesen Parameter wird eingestellt,<br>ob über ein 1 bit Schalttelegramm der<br>Wert angedimmt oder angesprungen<br>wird.  | Kanal A Zeiten        | Soft Einschalten<br>Soft Ausschalten                             | NEIN •      |
|----------------------------------------------------------------------------------------------------|-----------------------|------------------------------------------------------------------|-------------|
| Über diesen Parameter wird die Zeit zum Dir<br>auf den Einschaltwert von 0% - 100% bzw. in<br>zwischen 1 – 14400s eingestellt. | nmen<br>n einer Zeit  | Soft Einschalten<br>Dimmzeit für soft EIN (114400 s)<br>(0%100%) | JA •<br>5 • |
| Über diesen Parameter wird die Zeit zum Dir<br>auf den Ausschaltwert von 0% - 100% bzw.<br>zwischen 1 – 14400s eingestellt     | nmen<br>in einer Zeit | Dimmzeit für soft AUS (114400 s)<br>(100%.0%)                    | 5           |

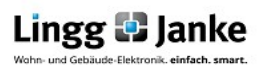

## 2.3.2.3 Zeitverzögerung und Blinken

|                                                                                                    | Kanal A Zeiten | Zeitverzögerung / Blinken | [keine ▼                                                                                                    |
|----------------------------------------------------------------------------------------------------|----------------|---------------------------|----------------------------------------------------------------------------------------------------|
| Über diesen Parameter kann für den Kanal eir<br>Ein- und Ausschaltverzögerung, eine Treppenl<br>lichtfunktion oder ein Blinken aktiviert werden. | ne<br>haus-    | Zeitverzögerung / Blinken | keine<br>keine<br>Ein-/ Ausschaltverzögerung<br>Treppenhauslichtfunktion<br>Blinken bei logisch 1<br>Blinken bei logisch 0 |

| Mit diesem Parameter<br>0 und 3600, für die Ein<br>eingestellt.                                                          | wird die Zeit zwischen<br>- bzw. Ausschaltverzögeru | ing | Mit diesem Parameter w<br>für die Treppenhauslicht                          | vird die Zeit von 1 und<br>funktion eingestellt. | 3600s  |
|----------------------------------------------------------------------------------------------------|-----------------------------------------------------|-----|-----------------------------------------------------------------------------|--------------------------------------------------|--------|
| Zeitverzögerung / Blinken     Ein-/ Ausschaltverzögerung       Zeit für Einschaltverzögerung     0       (03600 s)     0 |                                                     |     | Zeitverzögerung / Blinken<br>Zeit für Treppenhauslichtfunktion<br>(13600 s) | Treppenhauslichtfunktion                         | •      |
| Mit diesem Parameter<br>bei logisch 1 eingestel                                                                          | wird die Zeit des Blinkzyk<br>It.                   | lus | Mit diesem Parameter w<br>bei logisch 0 eingestellt.                        | vird die Zeit des Blinkz                         | zyklus |
| Zeitverzögerung / Blinken<br>Zeit für Blinken EIN<br>(1.3600 s)                                                          | Blinken bei logisch 1<br>6                          | •   | Zeitverzögerung / Blinken<br>Zeit für Blinken EIN<br>(1. 2000 c)            | Blinken bei logisch 0<br>6                       | •      |
| (202000 2)                                                                                                    |                                                     |     | (1                                                                          |                                                  |        |

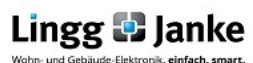

## 2.3.3 Kanal A Szenen

| k | anal A Szenen | Szene 1  | 5%             | Szene 9          | keine Aktion   | · |
|---|---------------|----------|----------------|------------------|----------------|---|
|   |               | Szene 2  | 15% •          | Szene 10         | keine Aktion 🔹 | • |
|   |               | Szene 3  | 25%            | Szene 11         | keine Aktion 🔹 | • |
|   |               | Szene 4  | 35%            | Szene 12         | keine Aktion 🔹 | • |
|   |               | Szene 5  | keine Aktion 🔹 | Szene 13         | keine Aktion 🔹 | • |
|   |               | Szene 6  | keine Aktion 🔹 | Szene 14         | keine Aktion 🔹 | • |
|   |               | Szene 7  | keine Aktion 🔹 | Szene 15         | keine Aktion   | · |
|   |               | Szene 8  | keine Aktion 🔹 | Szene 16         | keine Aktion   | • |
|   |               | Szene 17 | keine Aktion 🔹 | Szene 25         | keine Aktion   | • |
|   |               | Szene 18 | keine Aktion 🔹 | Szene 26         | keine Aktion   | • |
|   |               | Szene 19 | keine Aktion 🔹 | Szene 27         | keine Aktion   | • |
|   |               | Szene 20 | keine Aktion 🔹 | Szene 28         | keine Aktion   | • |
|   |               | Szene 21 | keine Aktion 🔹 | Szene 29         | keine Aktion   | • |
|   |               | Szene 22 | keine Aktion 🔹 | Szene 30         | keine Aktion 🔹 | • |
|   |               | Szene 23 | keine Aktion 🔹 | Szene 31         | keine Aktion 🔹 | • |
|   |               | Szene 24 | keine Aktion 🔹 | Szene 32         | keine Aktion 🔹 | • |
|   |               |          |                |                  |                |   |
|   |               |          |                | Szenen speichern | A              |   |
|   |               |          |                |                  |                |   |

Über dieses Parameter-Fenster wird eingestellt, auf welchen Wert Kanal A (B,C,D) bei Aufruf der Szene 1-32 jeweils gedimmt werden soll bzw. ob er nicht in die Szene eingebunden sein soll. Außerdem ist einstellbar, ob bei dem Kanal ein Speichern der Szenen möglich ist oder nicht.

| keine Aktion    |   |
|-----------------|---|
| AUS             |   |
| Min. Helligkeit |   |
| 5%              |   |
| 10%             |   |
| 15%             | = |
| 20%             |   |
| 25%             |   |
| 30%             |   |
| 35%             |   |
| 40%             |   |
| 45%             |   |
| 50%             |   |
| 55%             |   |
| 60%             |   |
| 65%             |   |
| 70%             |   |
| 75%             |   |
| 80%             |   |
| 85%             |   |
| 90%             |   |
| 95%             |   |
| Max. Helligkeit |   |
|                 | * |

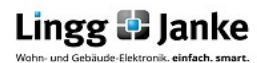

#### 2.3.4 Kanal A Sequenz 1 und 2

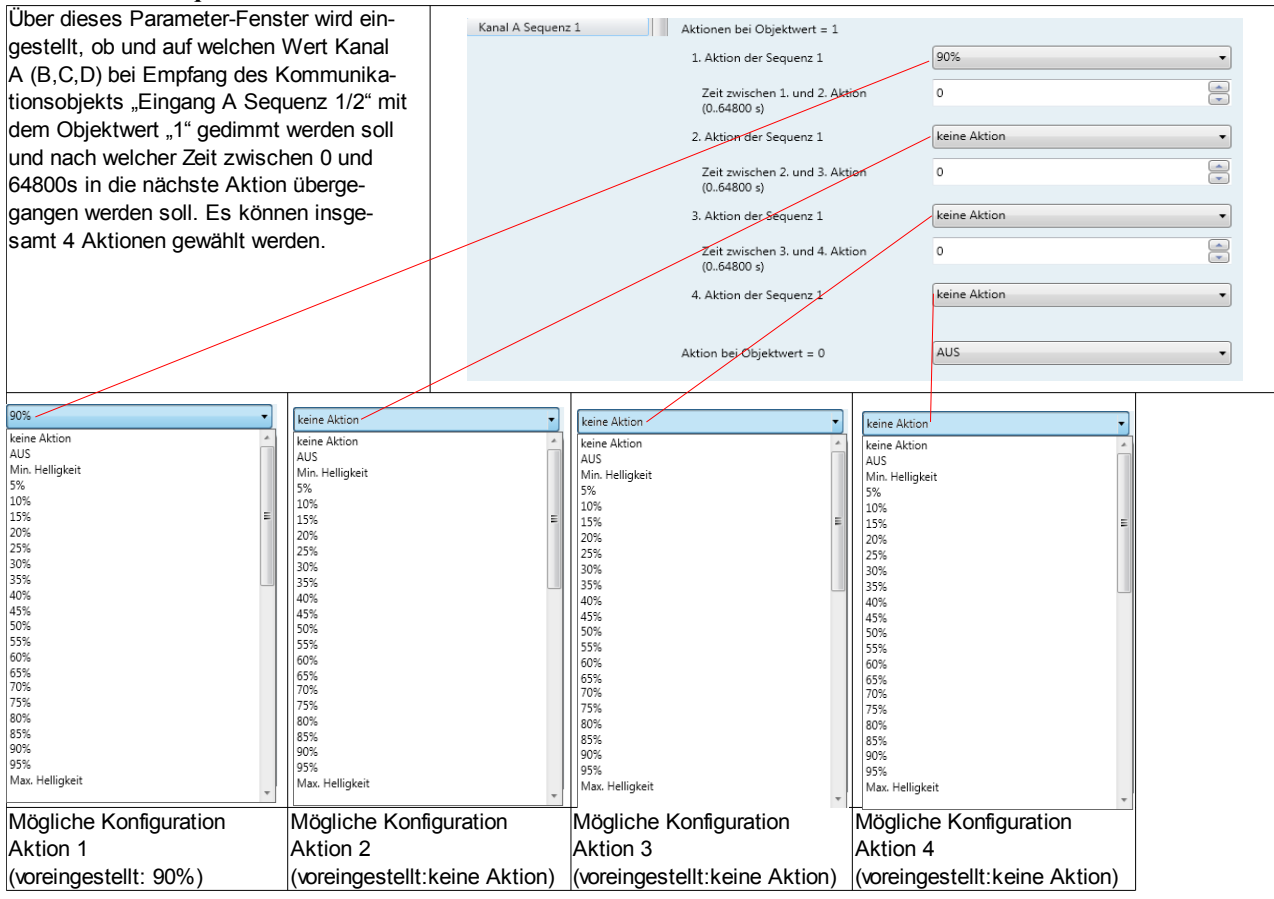

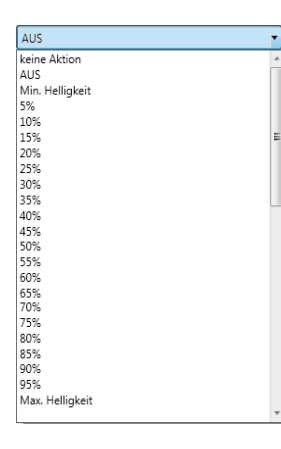

Mögliche Konfiguration für Objektwert 0 (voreingestellt: AUS)

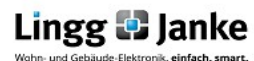

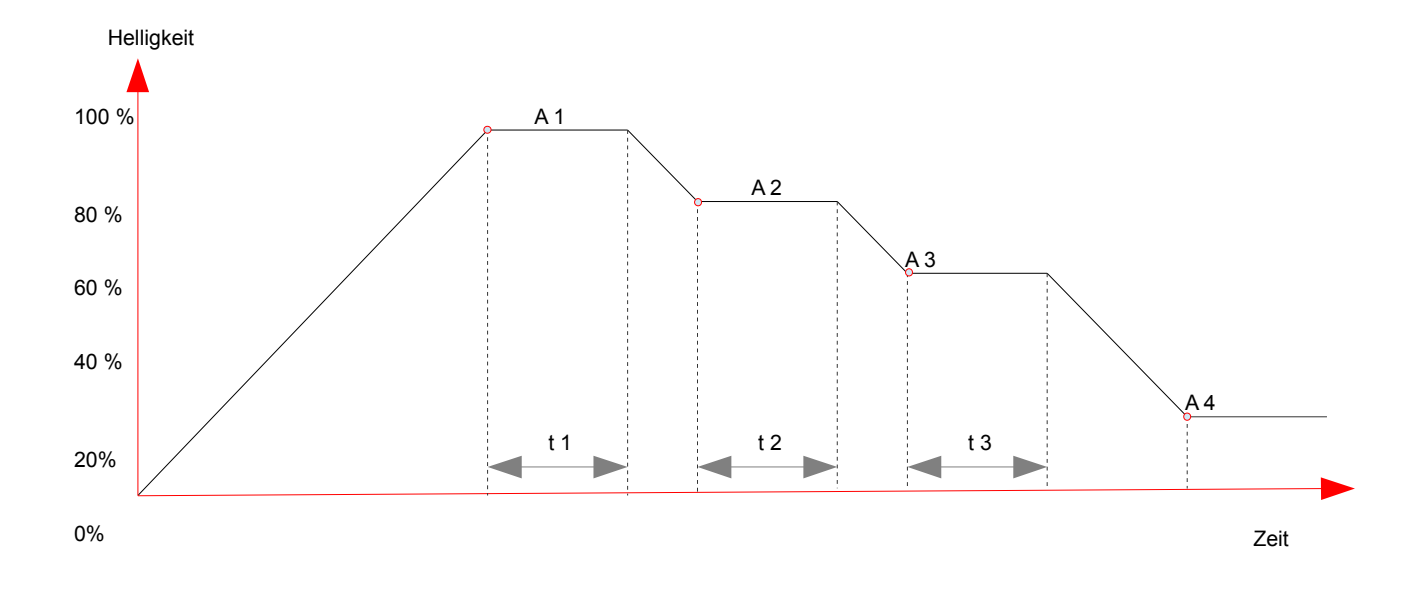

- Aktion 1 (A 1): Der Kanal wird auf 100 % angedimmt Nach der eingestellten Zeit t 1 wird der Kanal auf Aktion 2 heruntergedimmt.
- Aktion 2 (A 2): Der Kanal erreicht seine eingestellte Helligkeit von 80 %. Nach Ablauf der eingestellten Zeit t 2 wird der Kanal auf Aktion 3 heruntergedimmt.
- Aktion 3 (A 3): Der Kanal erreicht seine eingestellte Helligkeit von 60 %. Nach Ablauf der eingestellten Zeit t 3 wird der Kanal auf Aktion 4 heruntergedimmt.
- Aktion 4 (A 4): Der Kanal erreicht seine eingestellte Helligkeit von 20 % und verbleibt bis zu einer folgenden Anweisung in dieser.

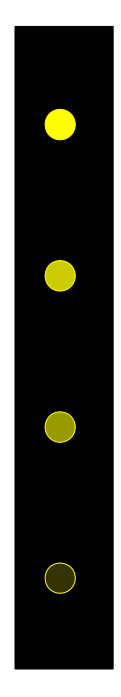

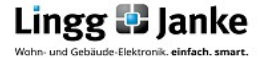

# 2.3.5 Kanal A Sperren

| Mit diesem Parameter wird eingestellt    |                 |                                 |                                       |
|------------------------------------------|-----------------|---------------------------------|---------------------------------------|
| ob Kanal A (B C D) mit dem Objektwert    | Kanal A sperren | Coorres mit                     | 1 (EIN)                               |
| 1 oder 0 gesperrt werden soll            |                 | sperien mit                     |                                       |
|                                          |                 |                                 | 0 (AUS)                               |
| Mit diesem Parameter wird eingestellt.   |                 |                                 | 1 (EIN)                               |
| auf welchen Wert das Sperrobiekt bei     |                 | Bei Busspannungswiederkehr      | 0 (AUS)                               |
| Busspannungswiederkehr gesetzt werden    |                 | Sperrobjekt setzen auf          | 0 (AUS)                               |
| soll                                     |                 |                                 | 1 (FIN)                               |
| Mit diesem Parameter wird der Wert       |                 |                                 |                                       |
| eingestellt, auf den der Kanal A (B.C.D) |                 | Dimmwert am Anfang der Sperrung | keine Aktion 🗸                        |
| bei Beginn der Sperrung gedimmt          |                 |                                 | keine Aktion                          |
| werden soll.                             |                 |                                 | AUS                                   |
|                                          |                 |                                 | Min. Helligkeit                       |
|                                          |                 |                                 | 5%                                    |
|                                          |                 |                                 | 10%                                   |
|                                          |                 |                                 | 15%                                   |
|                                          |                 |                                 | 20%                                   |
|                                          |                 |                                 | 25%                                   |
|                                          |                 |                                 | 30%                                   |
|                                          |                 |                                 | 35%                                   |
|                                          |                 |                                 | 45%                                   |
|                                          |                 |                                 | 50%                                   |
|                                          |                 |                                 | 55%                                   |
|                                          |                 |                                 | 60%                                   |
|                                          |                 |                                 | 65%                                   |
|                                          |                 |                                 | 70%                                   |
|                                          |                 |                                 | /5%                                   |
|                                          |                 |                                 | 85%                                   |
|                                          |                 |                                 | 90%                                   |
|                                          |                 |                                 | 95%                                   |
|                                          |                 |                                 | Max. Helligkeit                       |
|                                          |                 |                                 | · · · · · · · · · · · · · · · · · · · |
|                                          |                 |                                 |                                       |
| Mit diesem Parameter wird der Wert       |                 | . Dimmwert am Ende der Sperrung | keine Aktion 👻                        |
| eingestellt, auf den der Kanal A (B,C,D) | _               |                                 | keine Aktion                          |
| am Ende der Sperrung gedimmt             |                 |                                 | AUS                                   |
| werden soll.                             |                 |                                 | Min. Helligkeit                       |
|                                          |                 |                                 | 5%                                    |
|                                          |                 |                                 | 10%                                   |
|                                          |                 |                                 | 15%                                   |
|                                          |                 |                                 | 20%                                   |
|                                          |                 |                                 | 20%                                   |
|                                          |                 |                                 | 35%                                   |
|                                          |                 |                                 | 40%                                   |
|                                          |                 |                                 | 45%                                   |
|                                          |                 |                                 | 50%                                   |
|                                          |                 |                                 | 55%                                   |
|                                          |                 |                                 | 60%                                   |
|                                          |                 |                                 | 65%<br>70%                            |
|                                          |                 |                                 | 75%                                   |
|                                          |                 |                                 | 80%                                   |
|                                          |                 |                                 | 85%                                   |
|                                          |                 |                                 | 90%                                   |
|                                          |                 |                                 | 95%                                   |
|                                          |                 |                                 | Max. Helligkeit                       |
|                                          |                 |                                 | · · · · · · · · · · · · · · · · · · · |
|                                          |                 |                                 |                                       |

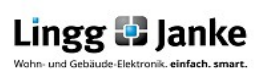

## 2.3.6 Kanal A Status

| Mit diesem Parameter wird eingestellt,     | Kanal A Status | Schaltstatus              | nicht senden 👻                                                |
|--------------------------------------------|----------------|---------------------------|---------------------------------------------------------------|
| wie und ob der Schaltstatus für            |                |                           | nicht senden                                                  |
| Kanal A (B,C,D) gesendet wird.             |                |                           | senden bei Wertänderung<br>INVERTIERT senden bei Wertänderung |
| Mit diesem Parameter wird eingestellt,     |                | Wartstatus                |                                                               |
| ob der Wertstatus gesendet                 |                | Wenstatus                 | nicht senden 🔹                                                |
| werden soll (1byte).                       |                |                           | nicht senden<br>senden bei Wertänderung                       |
| Mit diesem Parameter wird eingestellt,     | -              | Foblormoldung ALL GEMEIN  | nicht sandan                                                  |
| wie und ob ein Status zu einem             |                | Penlermeldung ALLOCIVIEIN | nicht senden                                                  |
| Allgeneinen Fehler gesendet werden soll.   |                |                           | senden bei Wertänderung                                       |
| Mit diesem Parameter wird eingestellt,     | -              |                           | INVERTIERT senden bei Wertänderung                            |
| wie und ob ein Status zu "Kein Netz"       |                | Fehlermeldung KEIN NETZ   | nicht senden 🔹                                                |
| gesendet werden soll (Keine Kommunika-     |                |                           | nicht senden                                                  |
| tion zum Dimmkanal)                        |                |                           | senden bei Wertänderung<br>INVERTIERT senden bei Wertänderung |
| Mit diesem Parameter wird eingestellt,     |                |                           |                                                               |
| wie und ob die Fehlermeldung "Überlastung" |                | Fehlermeldung UBERLASTUNG | nicht senden                                                  |
| gesendet werden soll.                      |                |                           | senden bei Wertänderung                                       |
|                                            |                |                           | INVERTIERT senden bei Wertänderung                            |

## 2.3.7 Kanal A Zählerfunktionen

| Mit diesem Parameter wird eingestellt,        | Kanal A Zählerfunktionen | Kanal A Zählerfunktionen                                                 |            |
|-----------------------------------------------|--------------------------|--------------------------------------------------------------------------|------------|
| ob die Zählerwerte, der Zählerstatus und      |                          | Zählerwerte zyklisch senden                                              | NEIN       |
| die Zählernummer gesendet werden sollen       |                          | (inkl. Zählerstatus und Zähler S/N)                                      | NEIN       |
| Mit diesem Parameter wird eingestellt,        |                          |                                                                          | JA         |
| ob sie momentane Leistung zyklisch            |                          | momentane Leistung zyklisch senden                                       | NEIN       |
| ausgegeben werden soll.                       |                          |                                                                          | NEIN       |
| Mit diesem Parameter wird eingestellt,        |                          |                                                                          | JA         |
| ob die momentane Spannung zyklisch            |                          | - momentane Spannung zyklisch senden                                     | NEIN       |
| ausgegeben werden soll.                       |                          |                                                                          | NEIN<br>JA |
| Mit diesem Parameter wird eingestellt,        |                          |                                                                          |            |
| ob der momentane Strom zyklisch               |                          | momentanen Strom zyklisch senden                                         | NEIN       |
| ausgegeben werden soll.                       |                          |                                                                          | NEIN       |
| Mit diesem Parameter wird die                 |                          |                                                                          | A          |
| Zykluszeit für alle Zählerobjekte eingestellt |                          |                                                                          |            |
| Zwischen 5 und 3600s                          |                          | <ul> <li>Zykluszeit in s (53600)<br/>(für alle Zählerobiekte)</li> </ul> | 300        |
|                                               |                          | (                                                                        |            |
|                                               |                          | Achtung: Zählerfunktionen sind nicht<br>für Abrechnungszwecke geeignet.  |            |

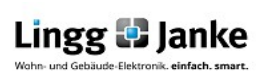

# 3.1 FacilityWeb Funktionen (Nur NK-FW und NK-FW graphic)

Wesentliches Kennzeichen der FacilityWeb Produkte ist das Hineinsurfen in die Busteilnehmer zum Auslesen z.B. von Verbrauchsdaten, wie auch die Betriebsstundenerfassung z.B. von Dimmern, Schaltaktoren und der Temperaturverlauf bei Temperaturfühlern. Hierdurch bieten sich vielseitige Anwendungen mit KNX für das intelligente Erfassen und Auswerten von Energiewerten:

- Langzeitaufzeichnung von Zählwerten und Temperaturverläufen

- Datenaufbereitung mit Anzeige per Browseroberfläche
- Übernahme der Daten zur Verbrauchsabrechnung
- Möglichkeiten der Ferndiagnose

Mit dem FacilityWeb Netzwerkkoppler NK-FW / NK-FW graphic kann per Web-Browser direkt in die Busankoppler von FacilityWeb Endgeräten wie Energiezähler, Sensoren oder IP-Schalter hineingesurft werden.

## 3.1.1 FacilityWeb Konfiguration in der ETS

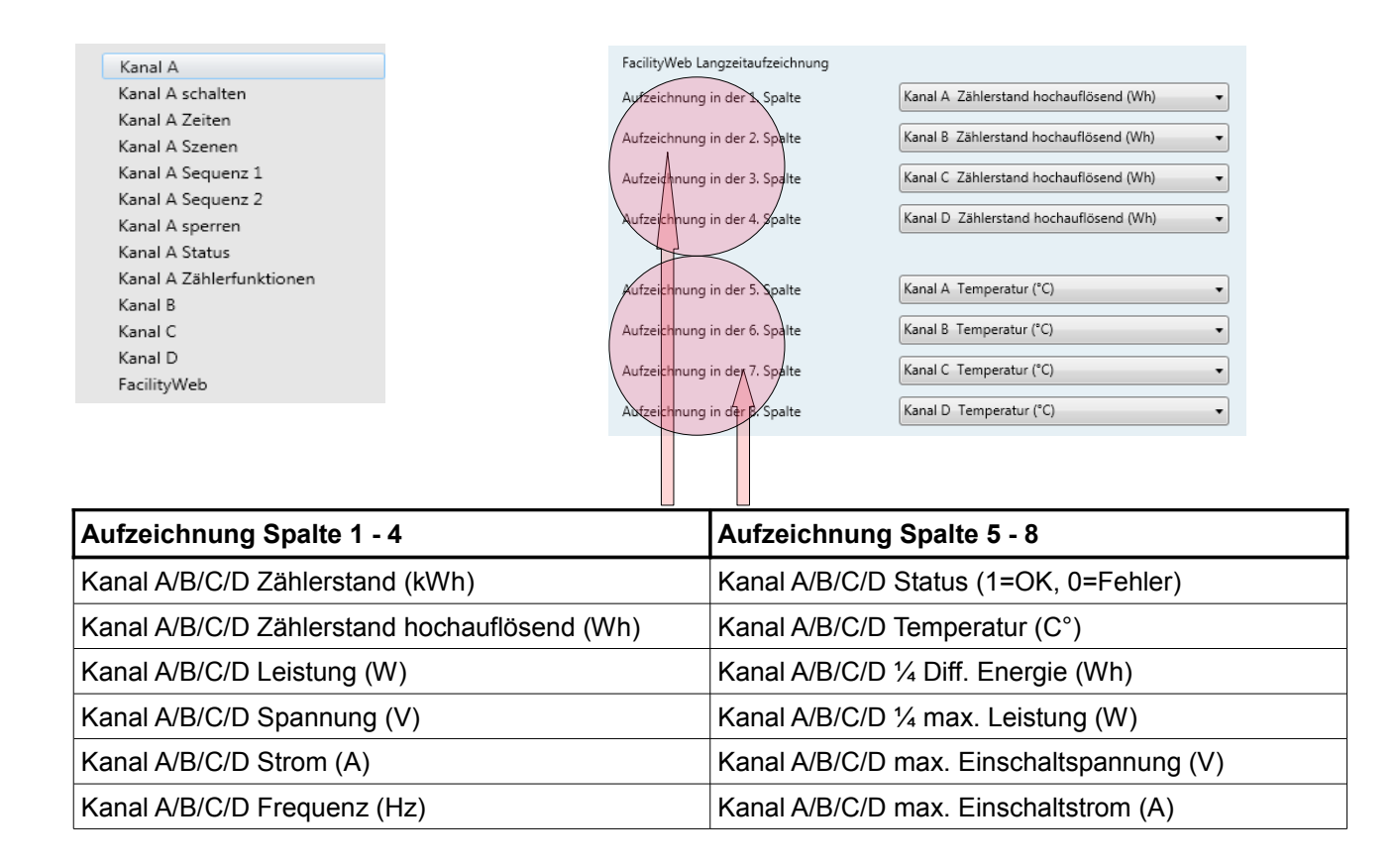

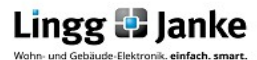

### 3.1.2 FacilityWeb Konfiguration Browser

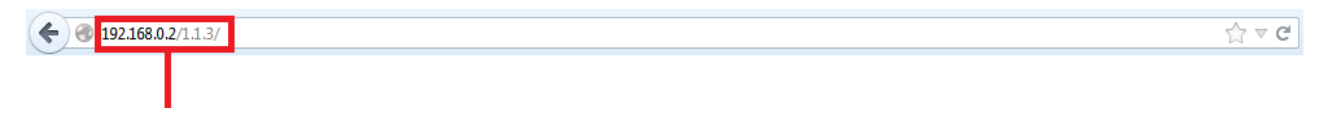

Dazu muss im Webbrowser die IP des Netzwerkkopplers und die physikalische Adresse des Sensors eingegeben werden.

Die Standard IP des Netzwerkkopplers lautet **192.168.0.2**. Diese lässt sich in der ETS auf Ihre Bedürfnisse bzw. Ihr Netzwerk anpassen.

Es ist darauf zu achten, dass vor und nach der Physikalischen Adresse ein " / " geschrieben wird.

#### 3.1.2.1Startseite:

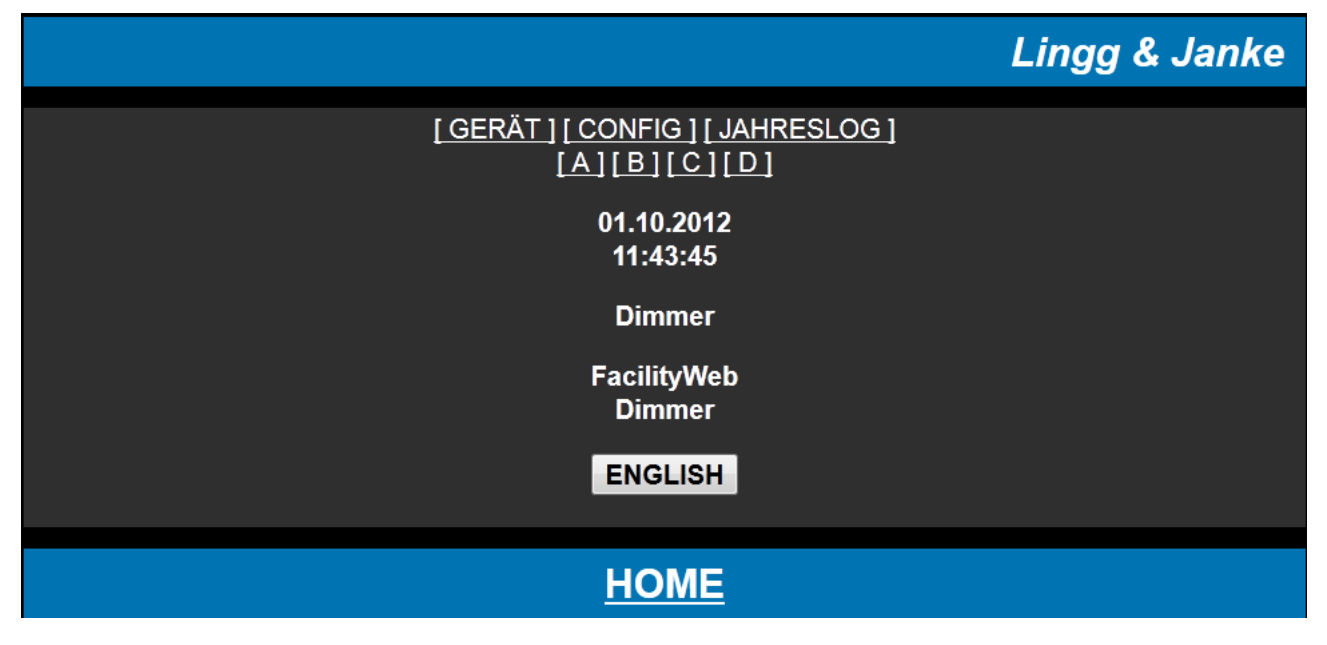

# 3.1.2.2 Gerät:

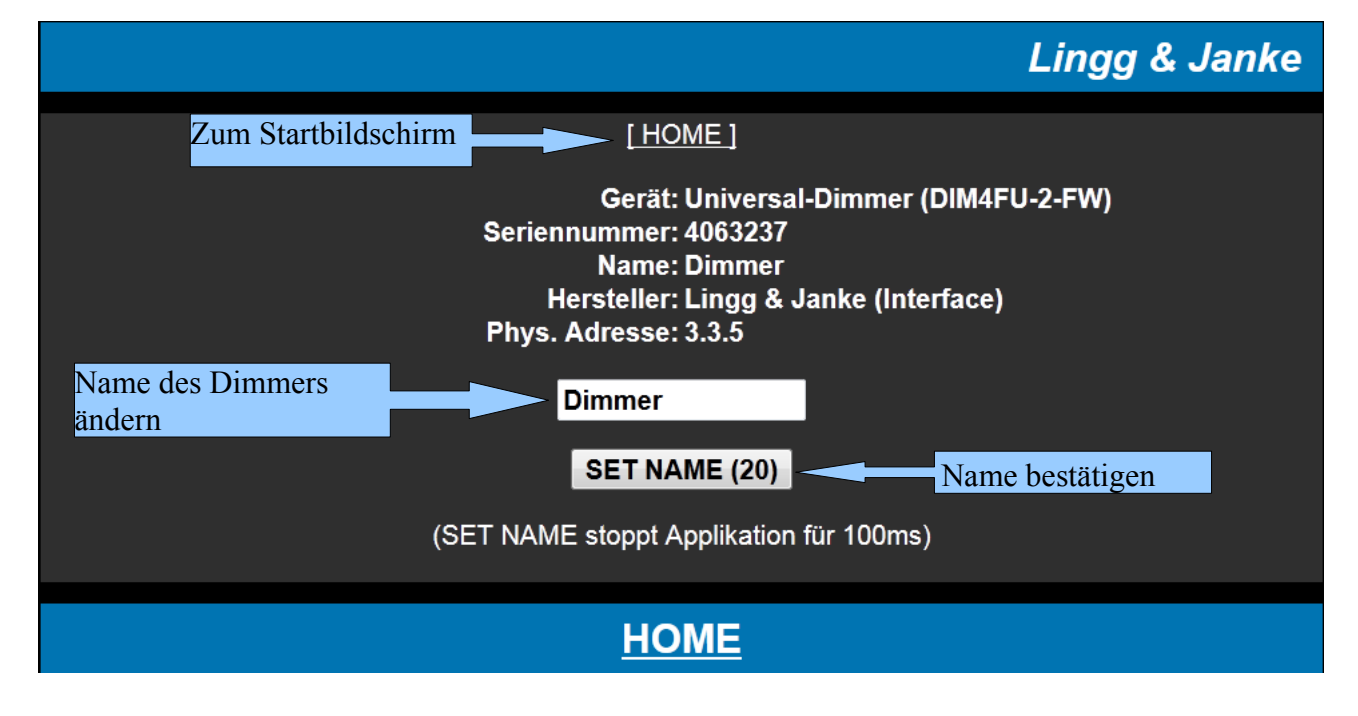

Lingg 🛃 Janke

Applikationsbeschreibung DIM4FU-2-FW

# 3.1.2.3 Config:

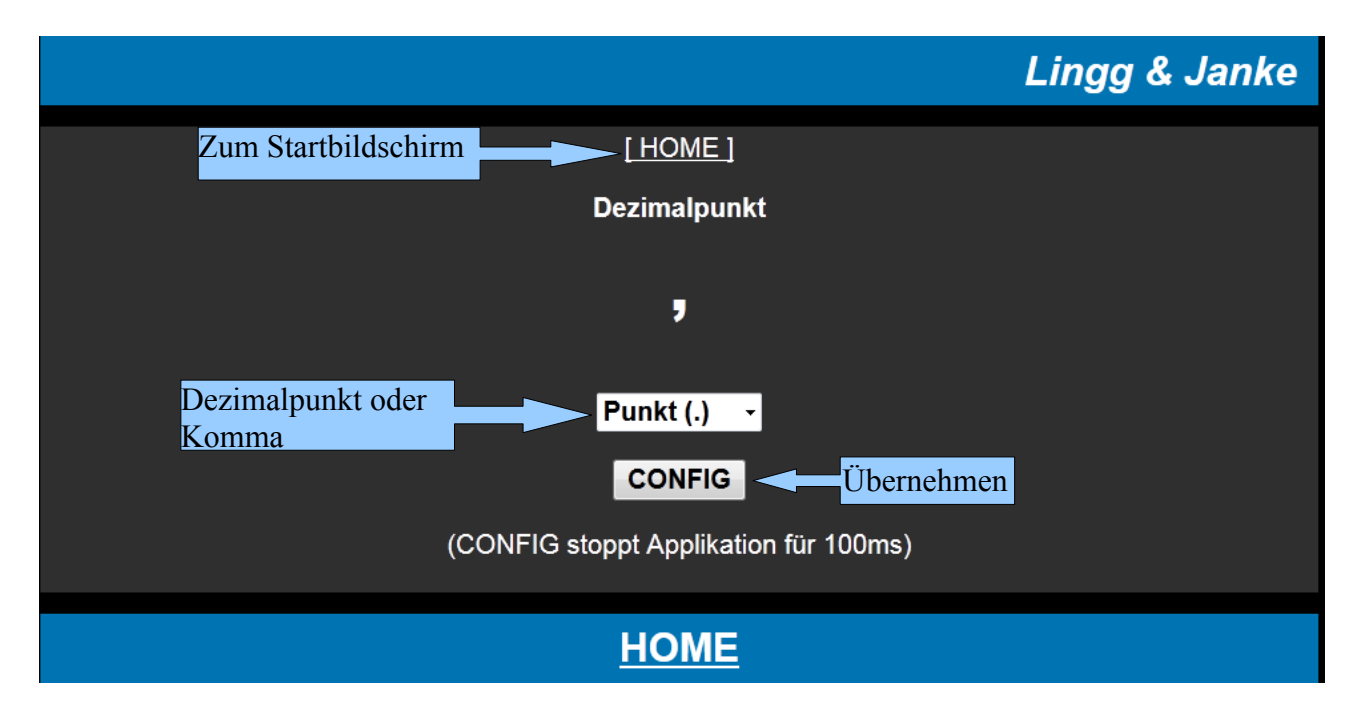

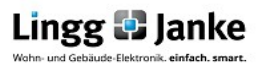

#### 3.1.2.4 Jahreslog:

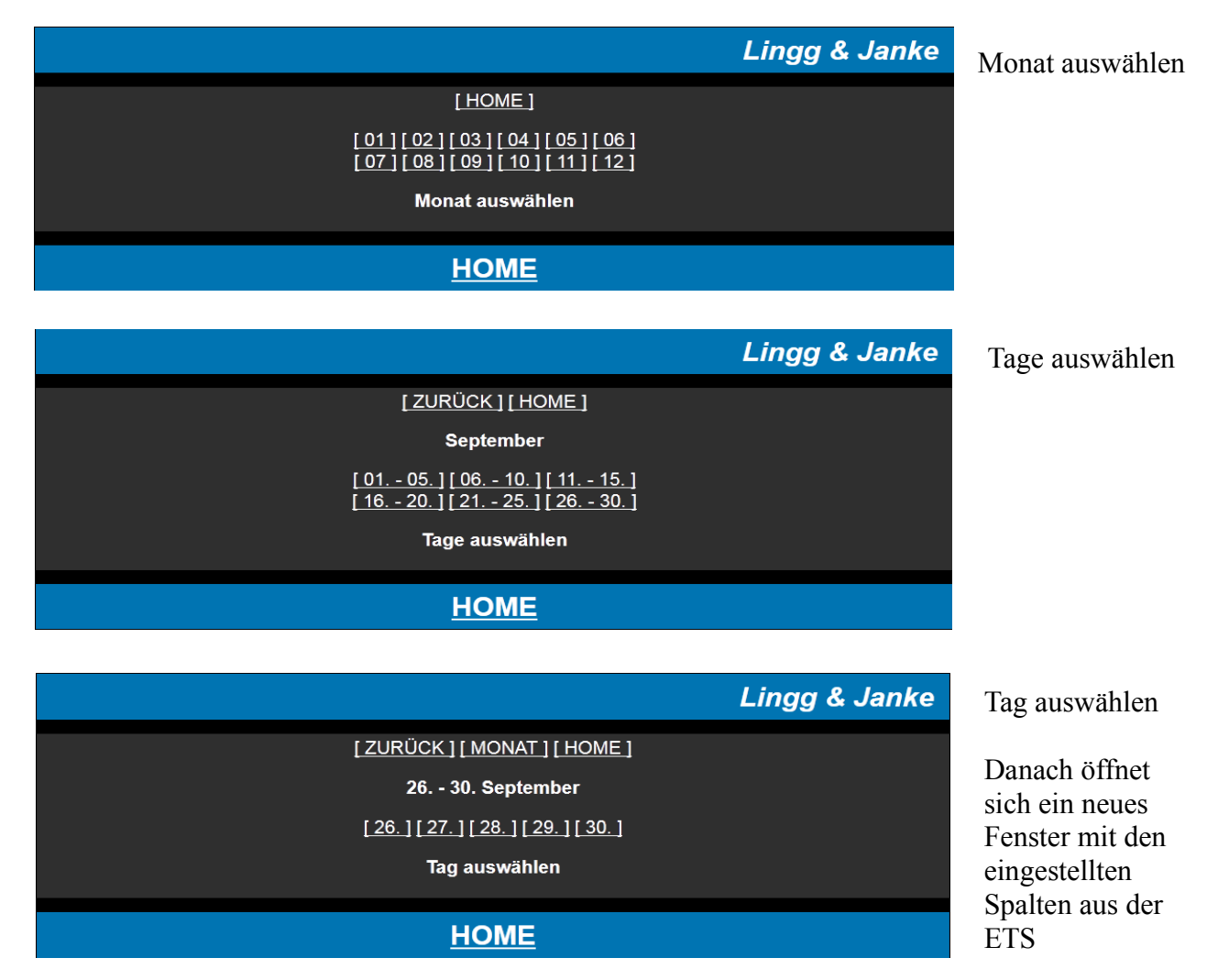

| +                                                                                                    | Serial No. 0004063237  <br>Meter No. 0004063237  <br>Phys. Addr. 03.03.005                                                                                                    | •<br> <br> <br>                                                                                                    |
|----------------------------------------------------------------------------------------------------|----------------------------------------------------------------------------------------------------|----------------------------------------------------------------------------------------------------|
| <pre>1 1: channel A - active Energy (Wh) 2: channel B - active Energy (Wh) 3: channel C - active Energy (Wh) 4: channel D - active Energy (Wh) 5: channel A - Temperature (C) 6: channel B - Temperature (C) 7: channel C - Temperature (C) 8: channel D - Temperature (C)</pre>                                                                                    |                                                                                                    |                                                                                                    |
| +                                                                                                    | 0000061         24         24         24         24         24         24         24         24         24         24         24         24         24         24         24         24         24         24         24         24         24         24         24         24         24         24         24         24         24         24         24         24         24         24         24         24         24         24         24         24         24         24         24         24         24         24         24         24         24         24         24         24         24         24         24         24         24         24         24         24         24         24         24         24         24         24         24         24         24         24         24         24         24         24         24         24         24         24         24         24         24         24         24         24         24         24         24         24         24         24         24         24         24         24         24         24         24         24         24         24 <t< td=""><td>Datum     Zeit     1. Spalte z.B. Kanal A Wirkenergie (Wh)     2. Spalte z.B. Kanal B Wirkenergie (Wh)     3. Spalte z.B. Kanal C Wirkenergie (Wh)     4. Spalte z.B. Kanal D Wirkenergie (Wh)     5. Spalte z.B. Kanal A Temperatur (C°)     6. Spalte z.B. Kanal C Temperatur (C°)     7. Spalte z.B. Kanal C Temperatur (C°)     8. Spalte z.B. Kanal D Temperatur (C°)</td></t<> | Datum     Zeit     1. Spalte z.B. Kanal A Wirkenergie (Wh)     2. Spalte z.B. Kanal B Wirkenergie (Wh)     3. Spalte z.B. Kanal C Wirkenergie (Wh)     4. Spalte z.B. Kanal D Wirkenergie (Wh)     5. Spalte z.B. Kanal A Temperatur (C°)     6. Spalte z.B. Kanal C Temperatur (C°)     7. Spalte z.B. Kanal C Temperatur (C°)     8. Spalte z.B. Kanal D Temperatur (C°) |
| 30.09.12 02:30 000180 000051 000021<br>30.09.12 02:45 000180 000051 0000021<br>30.09.12 03:00 0010180 000051 0000021<br>30.09.12 03:15 000180 000051 0000021<br>30.09.12 03:35 000180 000051 0000021<br>30.09.12 03:45 000180 000051 0000021<br>30.09.12 04:00 0000180 000051 0000021<br>30.09.12 04:15 000180 000051 000021<br>30.09.12 04:35 000180 000051 000021 | 0000061         24         24         24         24         24           0000061         24         24         24         24         24           0000061         24         24         24         24         24           0000061         24         24         24         24         24           0000061         24         24         24         24         24           0000061         24         24         24         24         24           0000061         24         24         24         24         24           0000061         24         24         24         24         24           0000061         24         24         24         24         24           0000061         24         24         24         24         24           0000061         24         24         24         24         24         24         24         24         24         24         24         24         24         24         24         24         24         24         24         24         24         24         24         24         24         24         24         24 <t< td=""><td></td></t<>                                                                                                    |                                                                                                    |

Seite 17 / 21

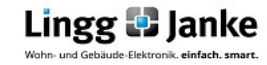

Applikationsbeschreibung DIM4FU-2-FW

## 3.1.2.5 Kanal A / B / C / D:

# Lingg & Janke

# [HOME][NAME] [SZENE 1-8][SZENE 9-16][SZENE 17-24][SZENE 25-32] [ENERGIE1][ENERGIE2][LEISTUNG] [SPANNUNG][STROM][TEMPERATUR]

Α

| Dimmer Ausgang:  | 21 %                       |
|------------------|----------------------------|
| Betriebsstunden: | 000020:49 h:m [ RESET ]    |
| Zählerstand:     | 0000001 kWh                |
| Status:          | <b>1</b> (1=OK / 0=Fehler) |

# <u>HOME</u>

#### Szene 01 – 32:

| [ZURÜCK][ŀ                                                                                                    | <u>IOME ]</u>                                                                    | [ ZURI                                                                                               | ÜCK][H                                               |                                                                                                    |                                                                                                    |
|----------------------------------------------------------------------------------------------------|----------------------------------------------------------------------------------|----------------------------------------------------------------------------------------------------|------------------------------------------------------|----------------------------------------------------------------------------------------------------|----------------------------------------------------------------------------------------------------|
| A<br>Szenen                                                                                                    |                                                                                  |                                                                                                    | A<br>Szenen                                          | I.                                                                                                    |                                                                                                    |
| Szene 01:         50 %           Szene 02:         70 %           Szene 03:         65 %           Szene 04:         -1 %           Szene 05:         -1 %           Szene 06:         -1 %           Szene 07:         -1 %           Szene 08:         -1 % | [ÄNDERN]<br>[ÄNDERN]<br>[ÄNDERN]<br>[ÄNDERN]<br>[ÄNDERN]<br>[ÄNDERN]<br>[ÄNDERN] | Szene 09:<br>Szene 10:<br>Szene 11:<br>Szene 12:<br>Szene 13:<br>Szene 14:<br>Szene 15:<br>Szene 16: | -1 %<br>-1 %<br>-1 %<br>-1 %<br>-1 %<br>-1 %<br>-1 % | [ ÂNDERN ]<br>[ <u>ÂNDERN ]</u><br>[ <u>ÂNDERN ]</u><br>[ <u>ÂNDERN ]</u><br>[ <u>ÂNDERN ]</u><br>[ <u>ÂNDERN ]</u><br>[ <u>ÂNDERN ]</u><br>[ <u>ÂNDERN ]</u> | [ZURÜCK][HOME]<br>A<br>Szene 1<br>50 % SET<br>(-1=deaktiviert)<br>(SET stoppt Applikation für 100ms) |
| [ZURÜCK][H                                                                                                    | IOME ]                                                                           | [ZURÚ                                                                                                | <u>)СК][Н</u>                                        | OME ]                                                                                                    | Wert ändern                                                                                          |
| A<br>Szenen                                                                                                    |                                                                                  |                                                                                                    | A<br>Szenen                                          |                                                                                                    |                                                                                                    |
| Szene 17:       -1 %         Szene 18:       -1 %         Szene 20:       -1 %         Szene 21:       -1 %         Szene 22:       -1 %         Szene 23:       -1 %         Szene 24:       -1 %                                                            | [ÄNDERN]<br>[ÄNDERN]<br>[ÄNDERN]<br>[ÄNDERN]<br>[ÄNDERN]<br>[ÄNDERN]<br>[ÄNDERN] | Szene 25:<br>Szene 26:<br>Szene 27:<br>Szene 28:<br>Szene 29:<br>Szene 30:<br>Szene 31:<br>Szene 32: | -1 %<br>-1 %<br>-1 %<br>-1 %<br>-1 %<br>-1 %<br>-1 % | [ÄNDERN]<br>[ÄNDERN]<br>[ÄNDERN]<br>[ÄNDERN]<br>[ÄNDERN]<br>[ÄNDERN]<br>[ÄNDERN]<br>[ÄNDERN]                                                                  | bestätigen                                                                                           |

## Energie1:

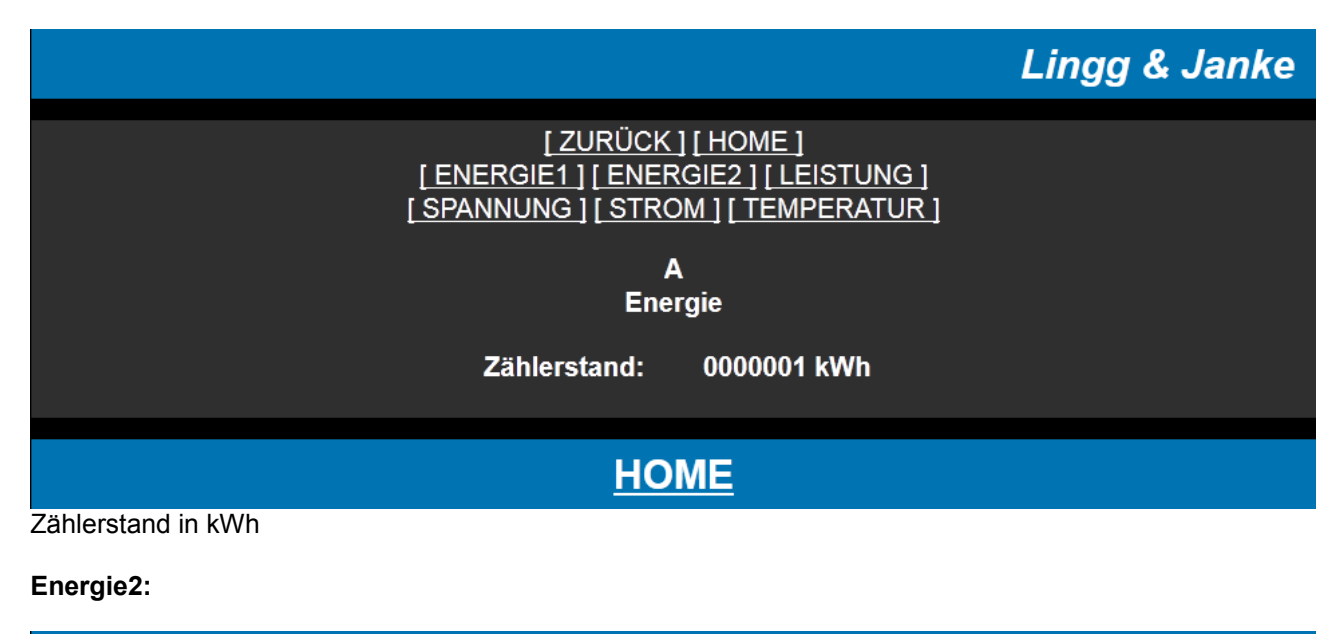

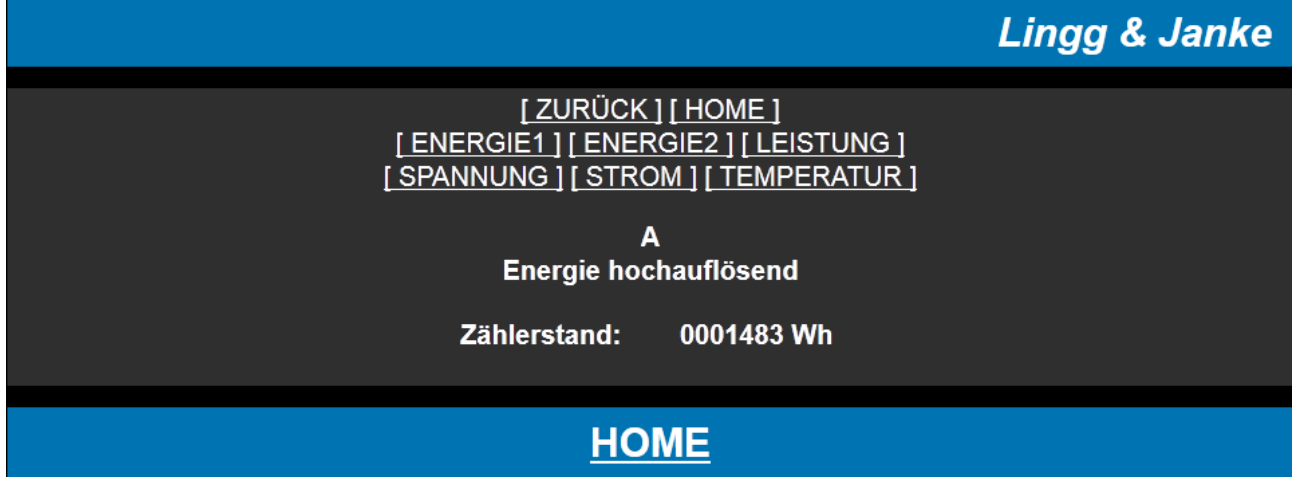

Zählerstand in Wh

#### Leistung:

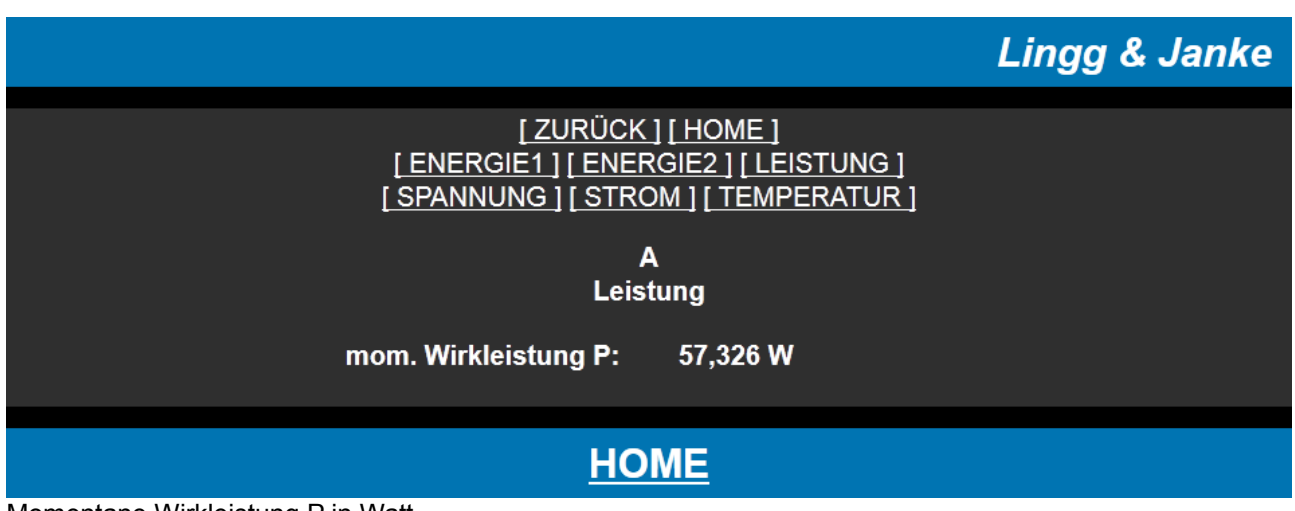

Momentane Wirkleistung P in Watt

Lingg 🖸 Janke

#### Spannung:

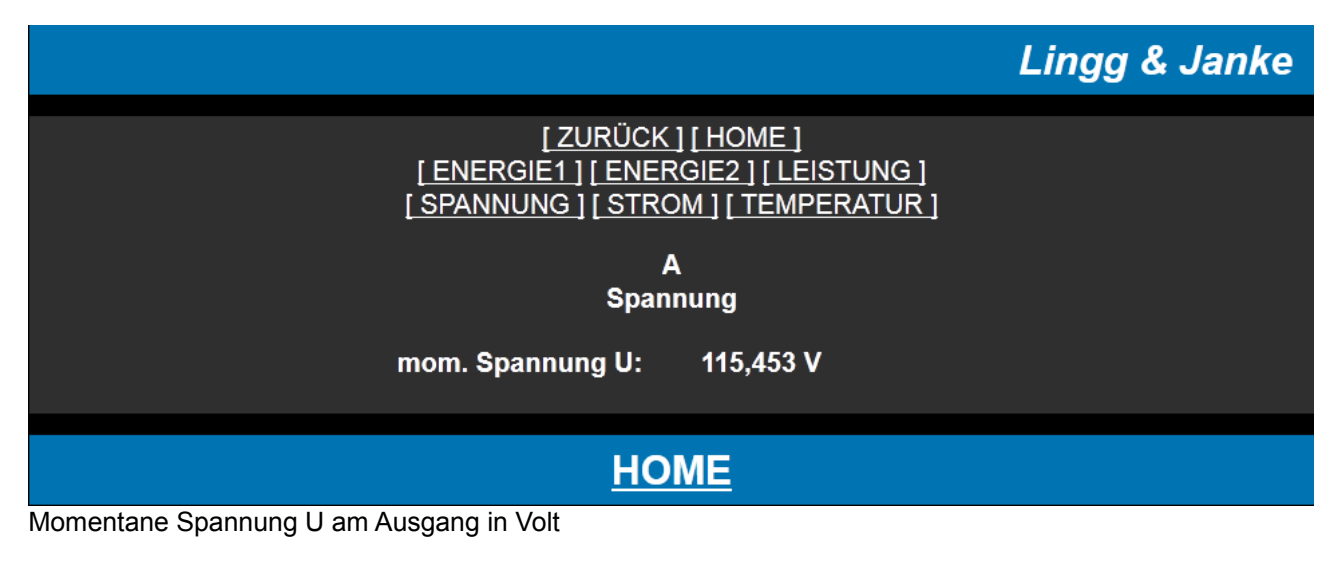

#### Strom:

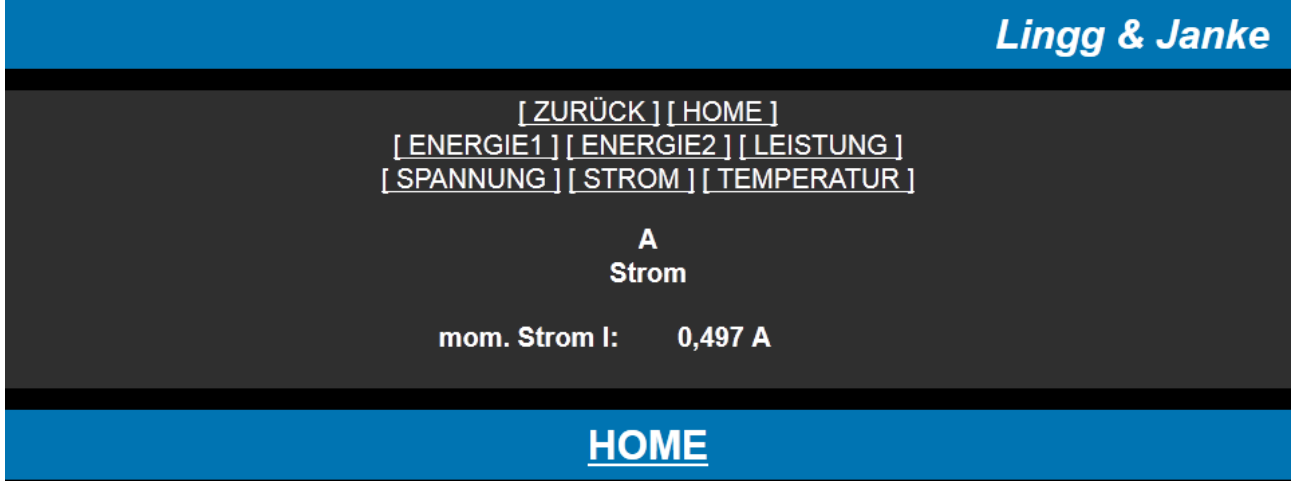

Momentaner Strom am Ausgang in Ampere

# Temperatur:

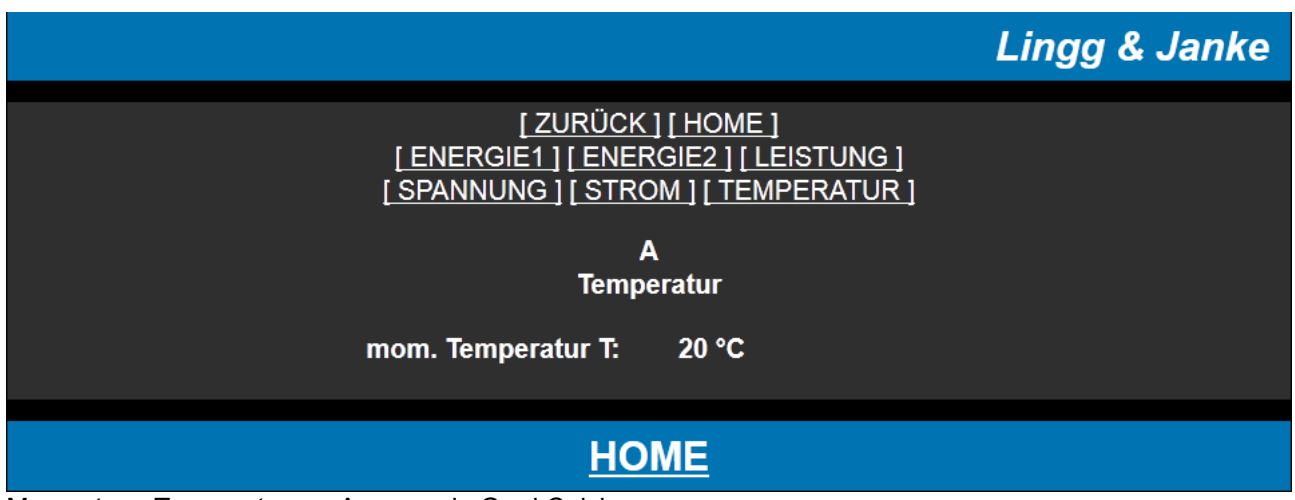

Momentane Temperatur am Ausgang in Grad Celsius

Lingg D Janke

Lingg & Janke OHG Zeppelinstraße 30 DE 78315 Radolfzell

Telefon:07732 / 94557 50 Telefax:07732 / 94557 99 http://www.lingg-janke.de support@lingg-janke.de Technik Hotline 07732 94557 71

Technische Produkte unterliegen der laufenden Weiterentwicklung. Die Angaben in dieser Druckschrift beziehen sich auf den aktuellen Produktionsstand der Geräte. Änderungen und Irrtümer im Hinblick auf Technik und Design sind vorbehalten.

Seite 21 / 21

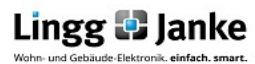

Applikationsbeschreibung DIM4FU-2-FW